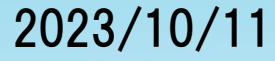

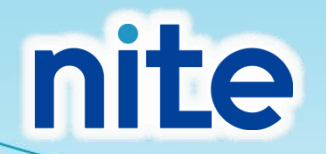

# QSAR Toolboxの概要・操作説明

# (独)製品評価技術基盤機構化学物質管理センター堀田 麻子

### QSAR Toolboxの概要

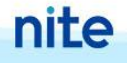

# QSAR Toolboxとは?

- ✓ OECDがECHA(欧州化学品庁)と共同で開発を行っている るカテゴリーアプローチを支援するためのソフトウェア。
- ✓ 物理化学的性状、分解性、蓄積性、生態毒性、反復投与 毒性などの様々なエンドポイント\*に関する<u>データベース</u> と化学物質をグループ分けするために必要な機能など が備わっている。
- ✓ 2008年3月にver.1.0が公開され、現行の最新版である ver.4.6 が2023年5月に公開。
- ✓ <u>フリーソフトウェア</u>(OECDのHP上にて公開。ユーザー 登録が必要。)
- 公開サイト: https://qsartoolbox.org/

\*化学物質の評価の指標とする項目

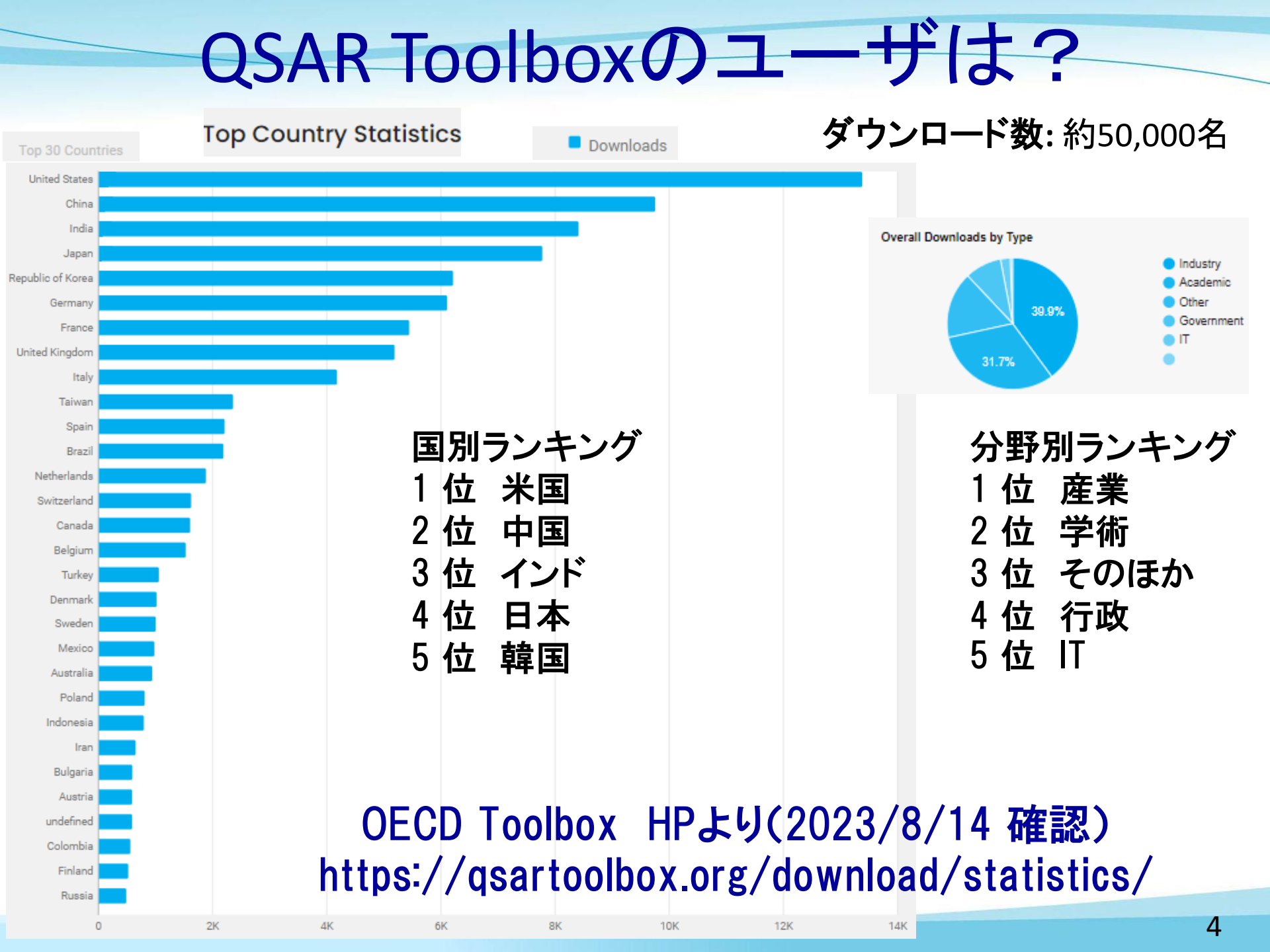

# **QSAR Toolboxの開発の経緯**

- ✓ 2005年頃の開発当初は、各種QSARモデルを集め たライブラリの構築を計画。
- ✓ 開発メンバー間における議論において、QSARモデ ルの予測結果のみでは行政利用における判断根拠 としては不十分であるとの認識が高まる。
- ✓ 最終的には、カテゴリー作成を支援する機能及びカ テゴリーアプローチによるデータギャップ補完を支 援する機能と共に、カテゴリー化の根拠を第三者に 明確に示す機能が主体のシステムとして公開。

"for Grouping chemicals into categories"

### QSAR Toolboxの機能概要

- ✓ グルーピングを行うための、<u>毒性発現の原因となる部分構造を認識する機</u>、 <u>能(プロファイラー)</u>と、各国から提供された<u>各種エンドポイントの実測試験</u> <u>データベース</u>が実装されている。
- ✓ プロファイラーにより、毒性発現の原因となる共通の部分構造を有する、カ テゴリーの候補物質群を効率よく探すことができる。また、実測試験データ ベースから、これら物質群の実測試験データを収集できる。
- ✓ 収集した実測試験データを基に毒性発現の傾向を解析することにより、カ テゴリーを構築し、未試験物質のデータを予測(データギャップ補完)するこ とができる。

nite

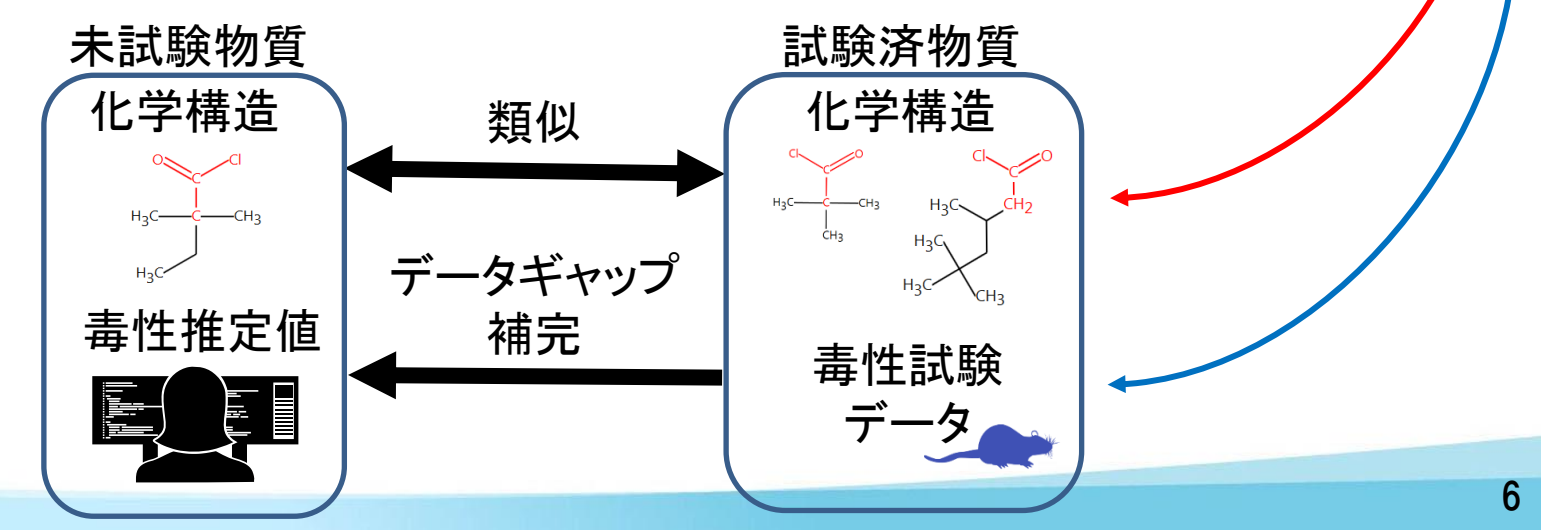

# QSAR Toolboxでできること

実測試験データベース

・物理化学的性状、環境中運命と移送、生態毒性情報、人健康有害性分野における62データベース に、10万物質、300万件の実測データを収載 ・日本からは化審法データ(分解性、蓄積性、生態毒性、人健康有害性)、光感作性データを提供

| <u>プロファイラー</u><br>・70 プロファイラー<br>・日本からはHISSSカテブリーを提供 | QSAR<br>・254 QSARモデル | <u>その他</u><br>・11インベントリー(約318,000物質) |
|------------------------------------------------------|----------------------|--------------------------------------|
| ・ロ本からはHESSカナコリーを提供                                   | ・ロ本からはKAIEを提供        |                                      |

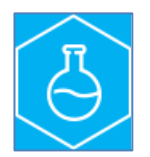

実測試験データの検索

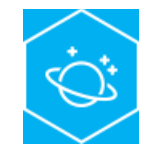

類似物質の検索とカテゴリ 構築

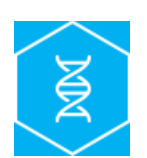

代謝産物の探索やシミュ レート

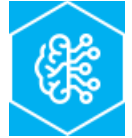

QSAR 予測の 実行

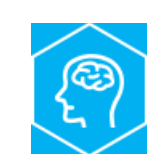

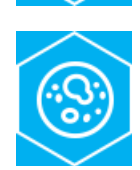

類似物質データからデータ ギャップ補完

データマトリックス・レポート の作成

# QSAR Toolbox 4.6の操作説明

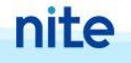

# 立ち上げ(1)

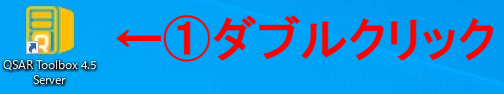

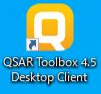

QSAR Toolbox WebSuite

|               | QSAR Toolbox Server |                   |                   | -                      |     | Х |
|---------------|---------------------|-------------------|-------------------|------------------------|-----|---|
| ②表示される→       |                     |                   | About the Too     | box Server             |     |   |
| E-32/1/2/10/0 |                     | Version:          | 4.6               | Server Mode:           |     |   |
|               |                     | Listening on:     |                   |                        |     |   |
|               |                     | Database:         |                   |                        |     |   |
|               |                     | Service State:    | Initialization    |                        |     |   |
|               |                     |                   | Execution         | Statistics             |     |   |
|               |                     | Sessions:         | 0/0               |                        |     |   |
|               |                     | Documents:        | 0/0               |                        |     |   |
|               |                     | Lists:            | 0/0               | Errors: 0              |     |   |
|               |                     | Tasks:            | 0/0               | Server Uptime:         |     |   |
|               |                     | Tree nodes:       | 0/0               | Used Memory:           |     |   |
|               |                     |                   | System Info       | ormation               |     |   |
|               |                     | Operating System: | Microsoft Windo   | ws 10.0.19045          |     |   |
|               |                     | Processor:        | Intel(R) Core(TM) | ) i5-8250U CPU @ 1.600 | GHz |   |
|               |                     | Platform:         | 64-bit            | System Memory: 8 GB    | 3   |   |
|               |                     |                   |                   | CONTRACTOR OF A        |     |   |

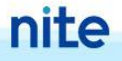

# 立ち上げ(2)

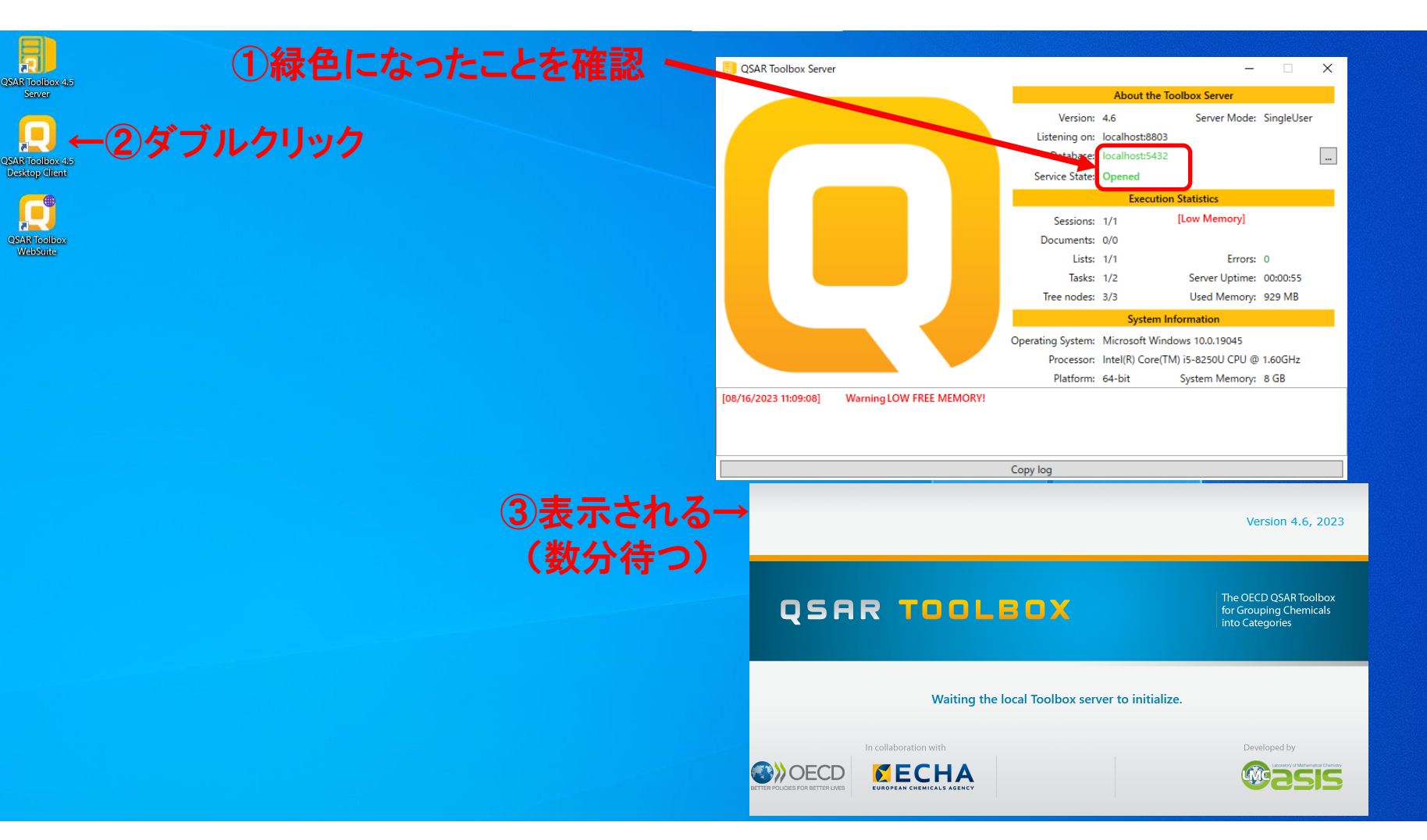

#### nite

# 立ち上げ(3)

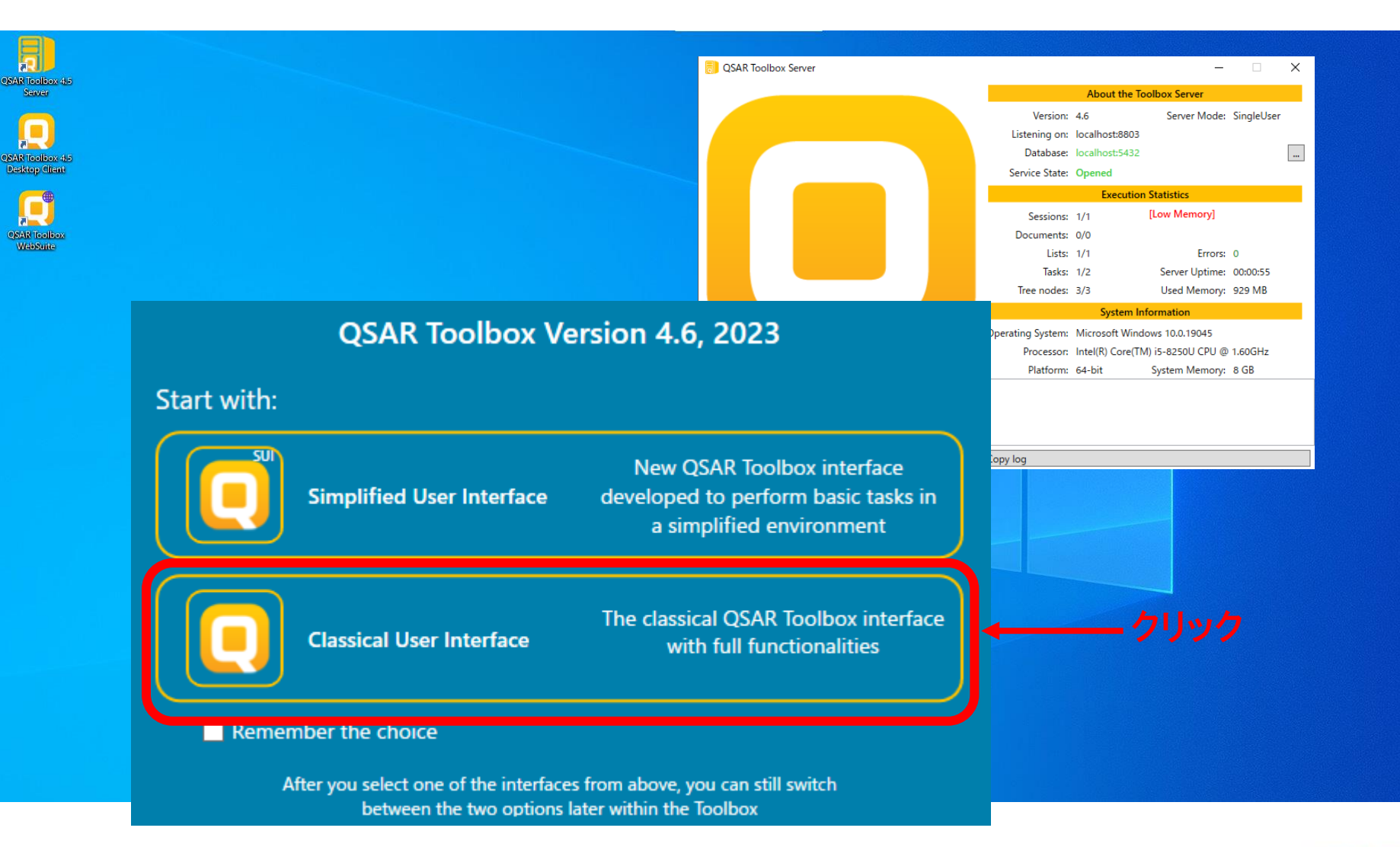

### リードアクロスの操作例

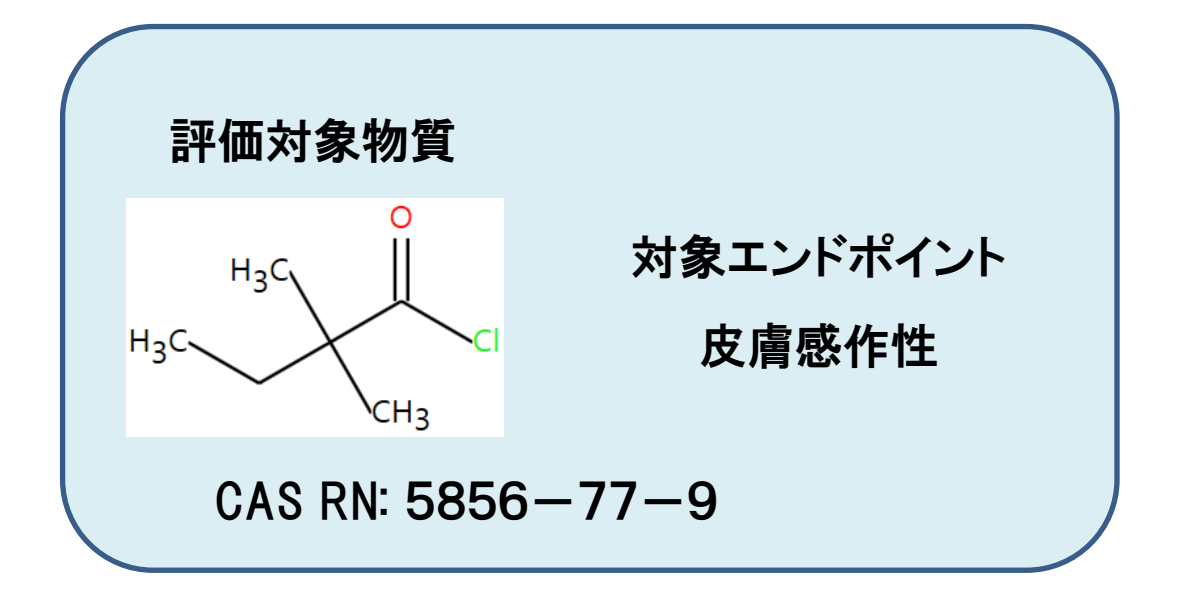

## QSAR Toolboxのワークフロー

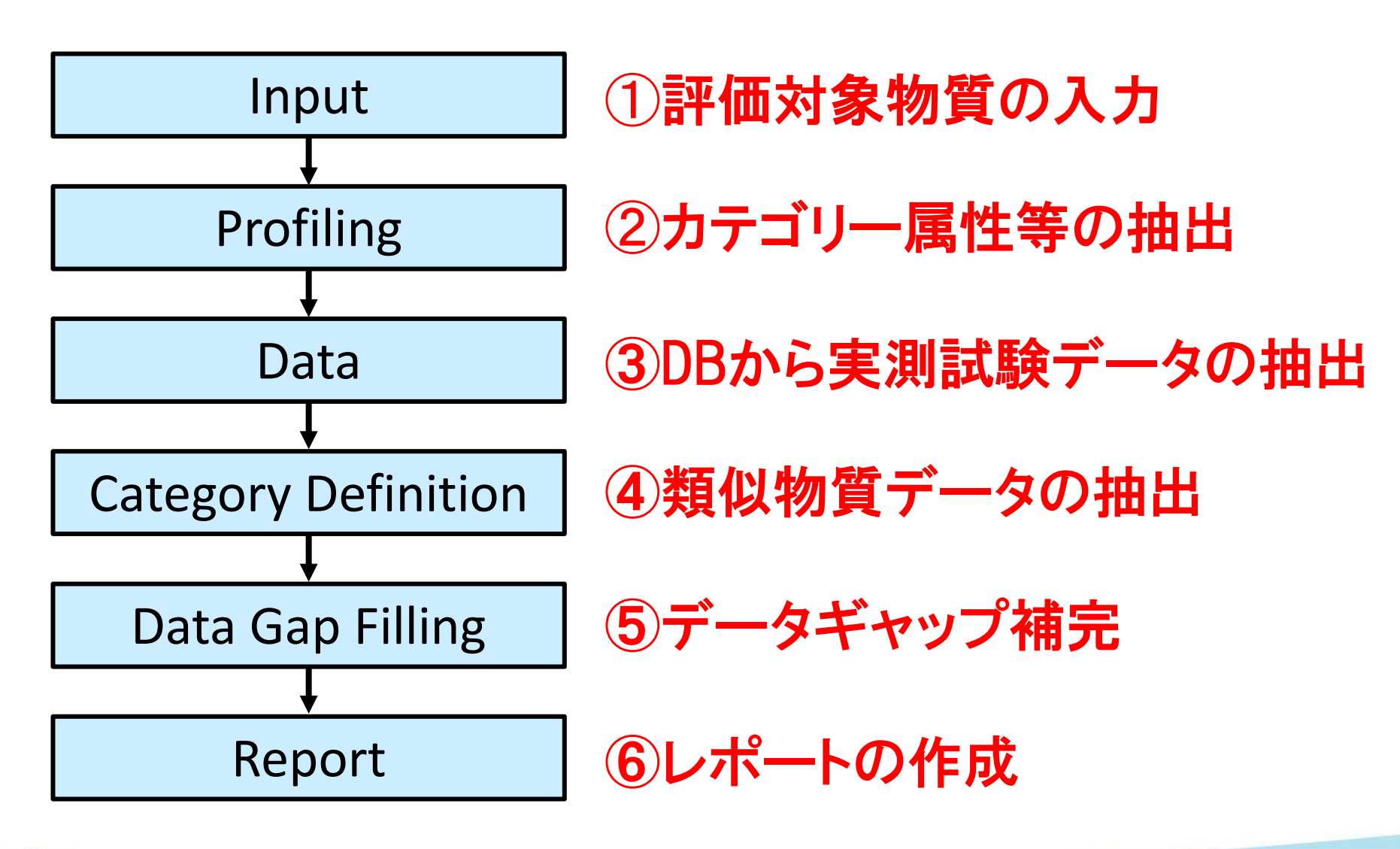

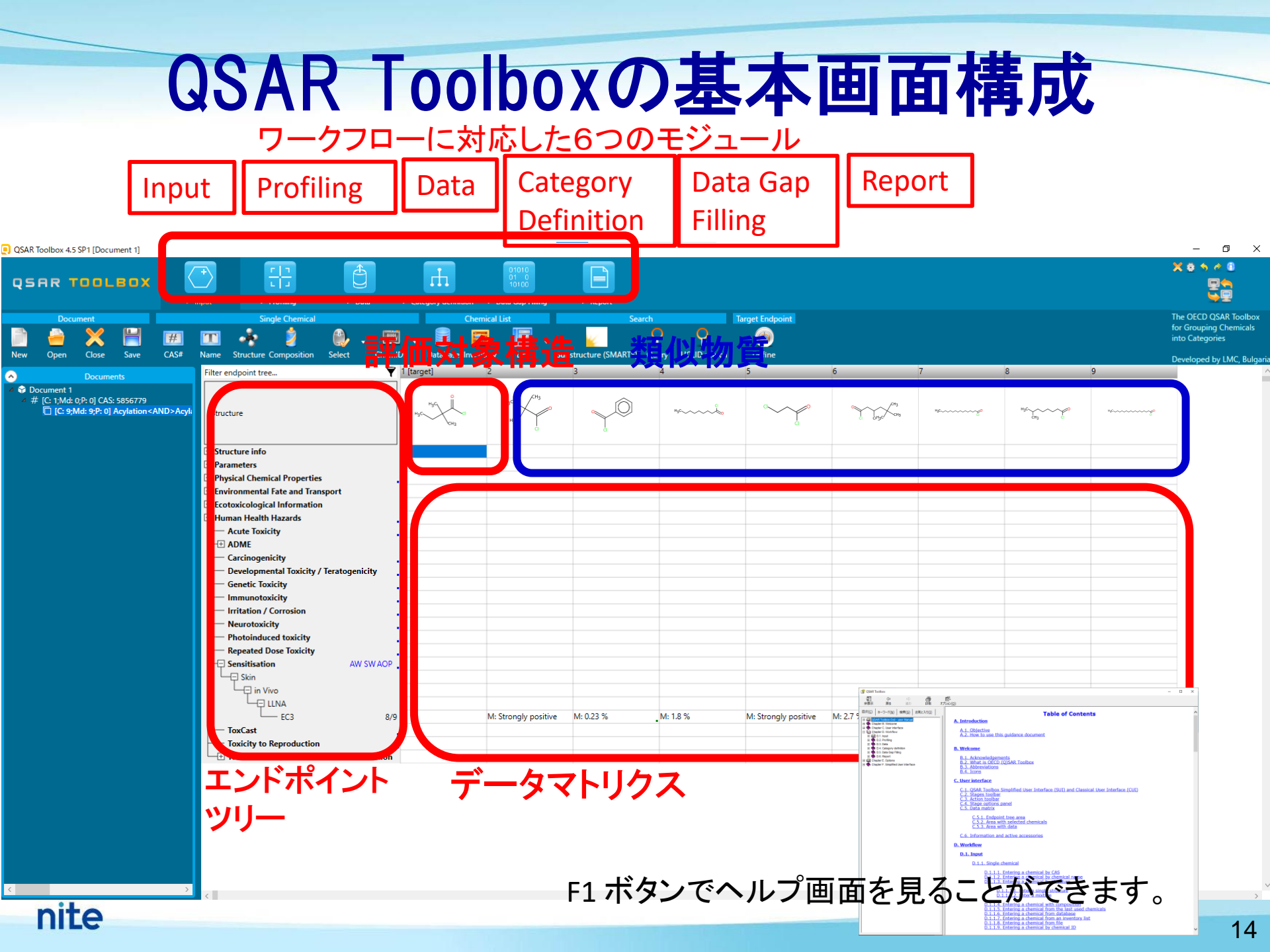

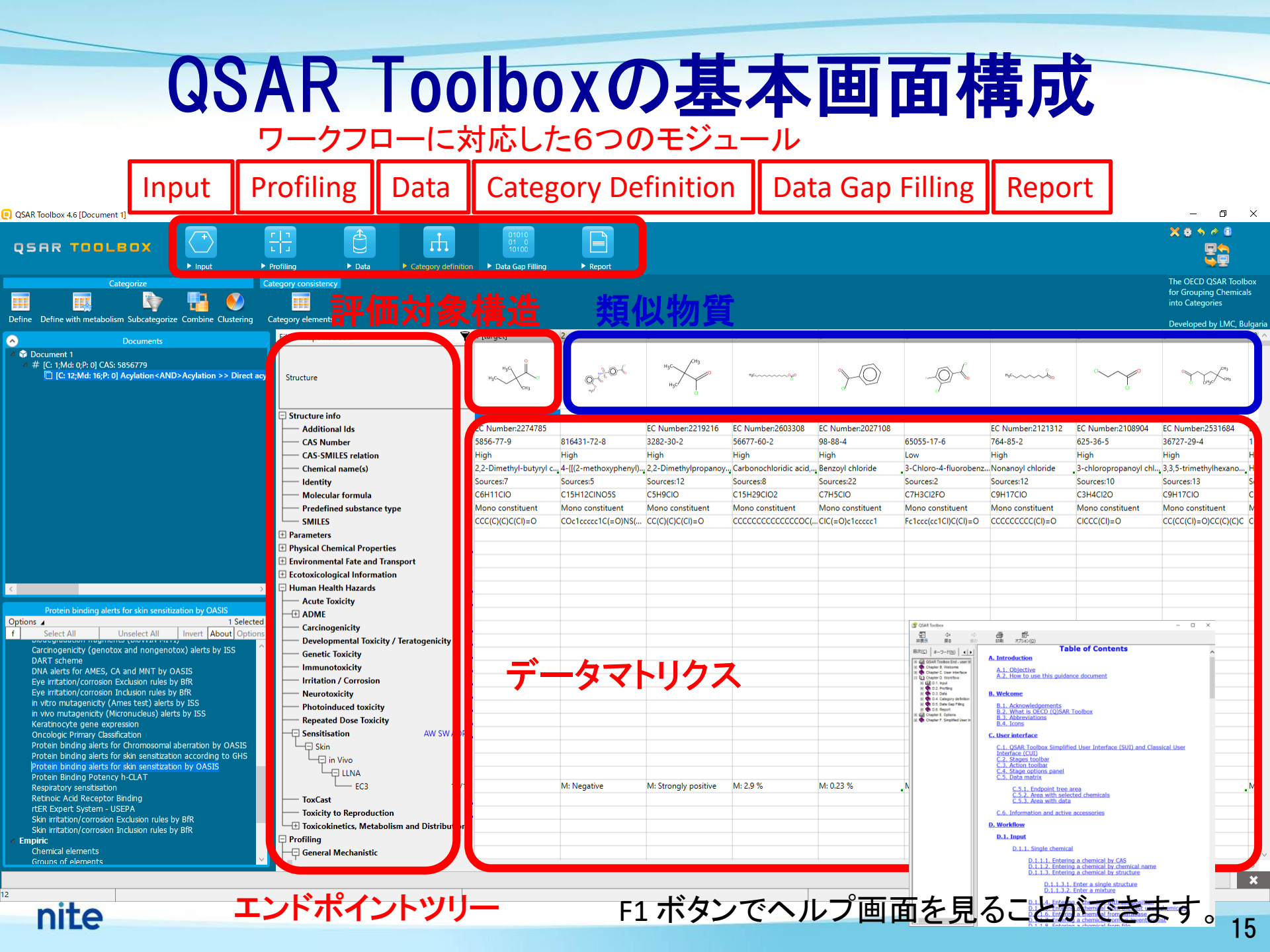

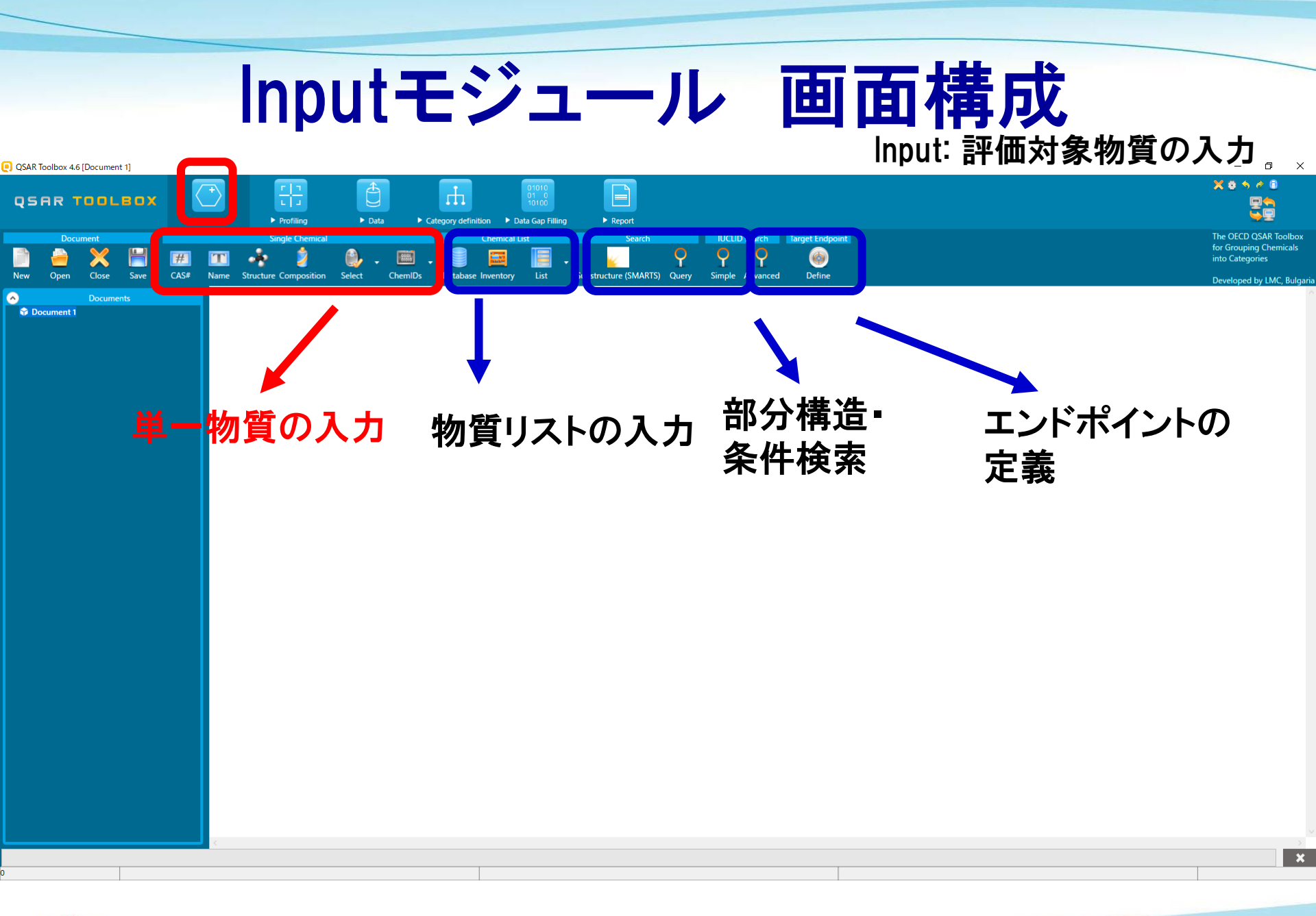

#### nite

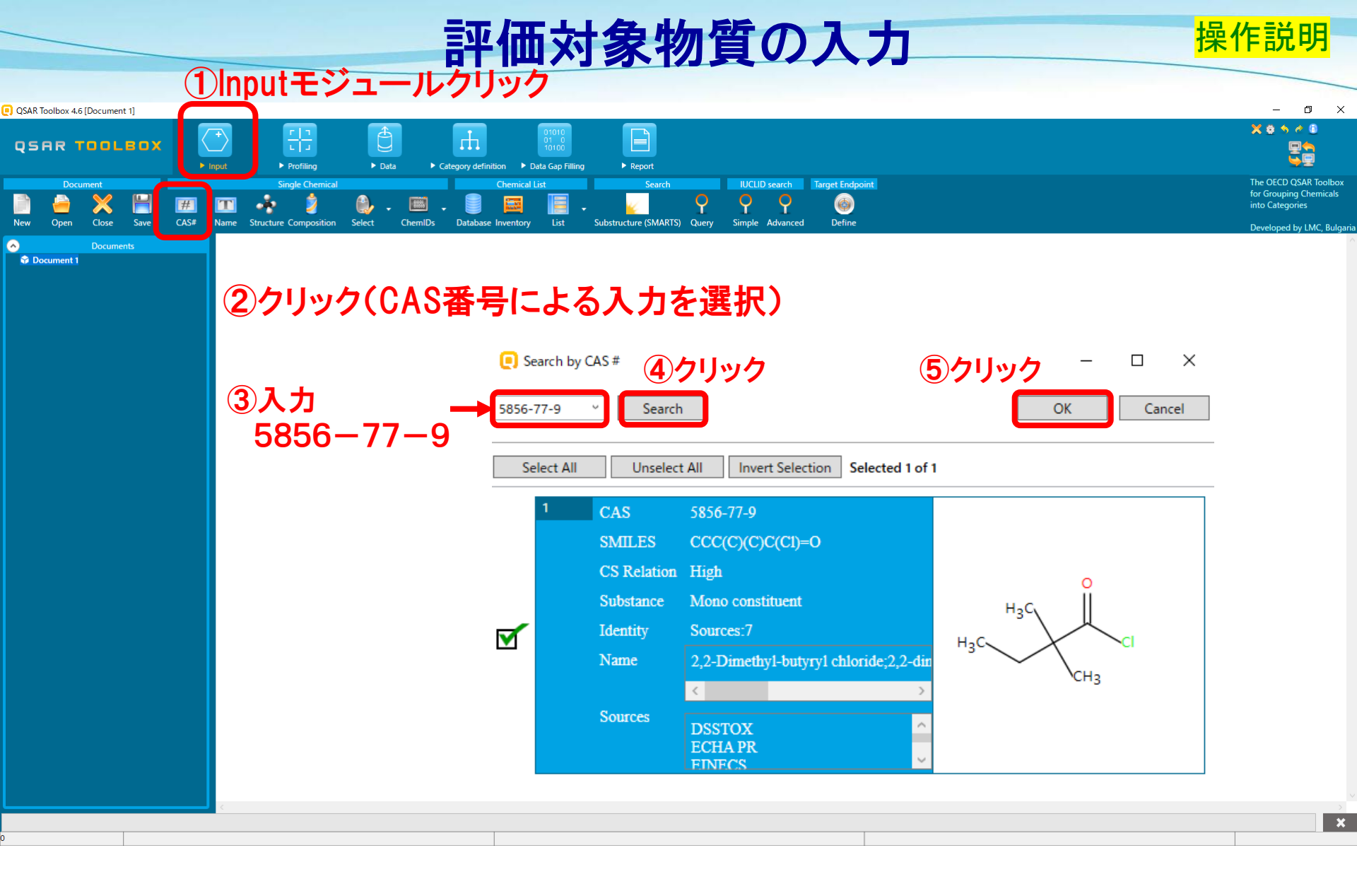

#### 評価対象物質の入力(結果)

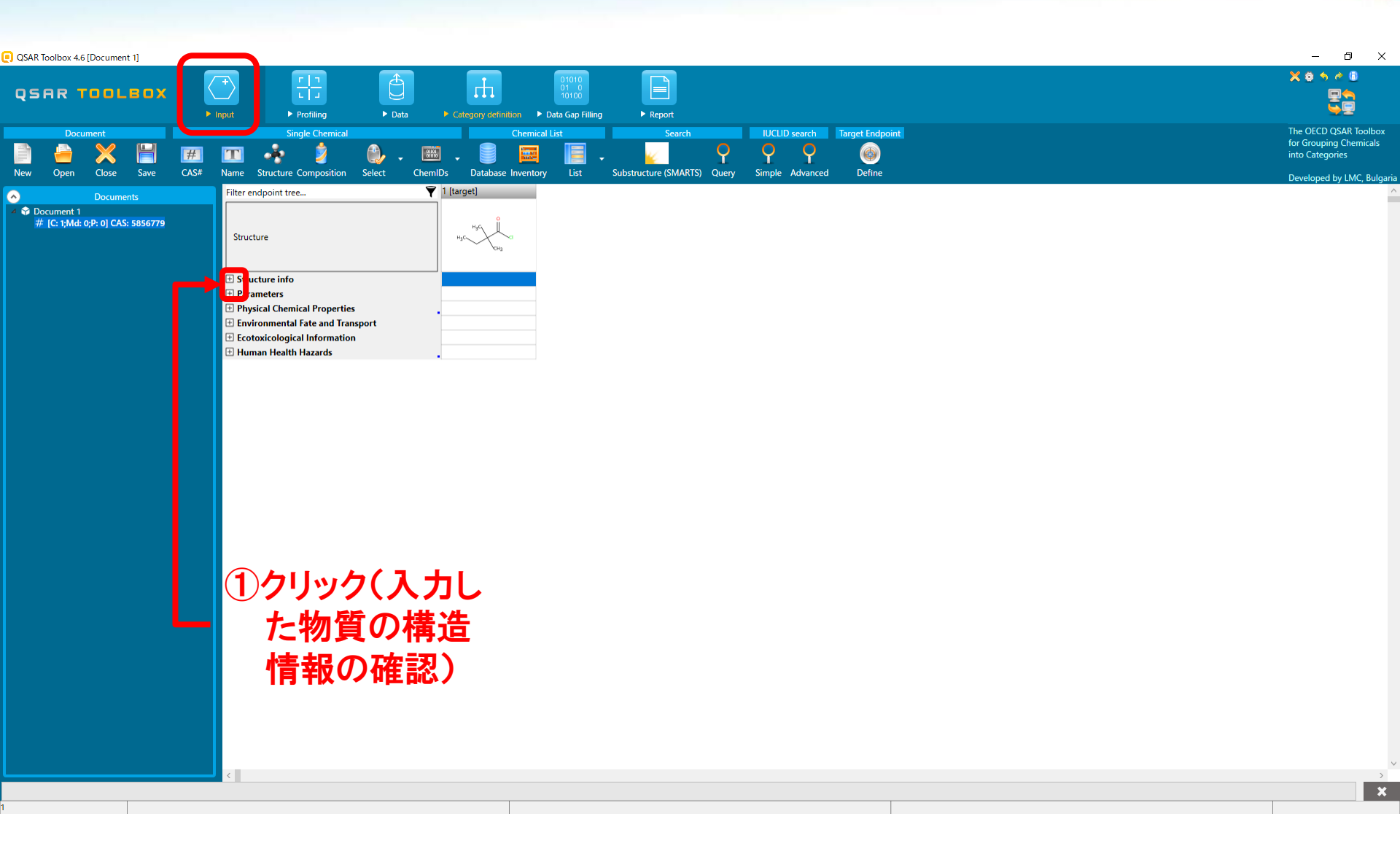

操作説明

### Profilingモジュール 画面構成

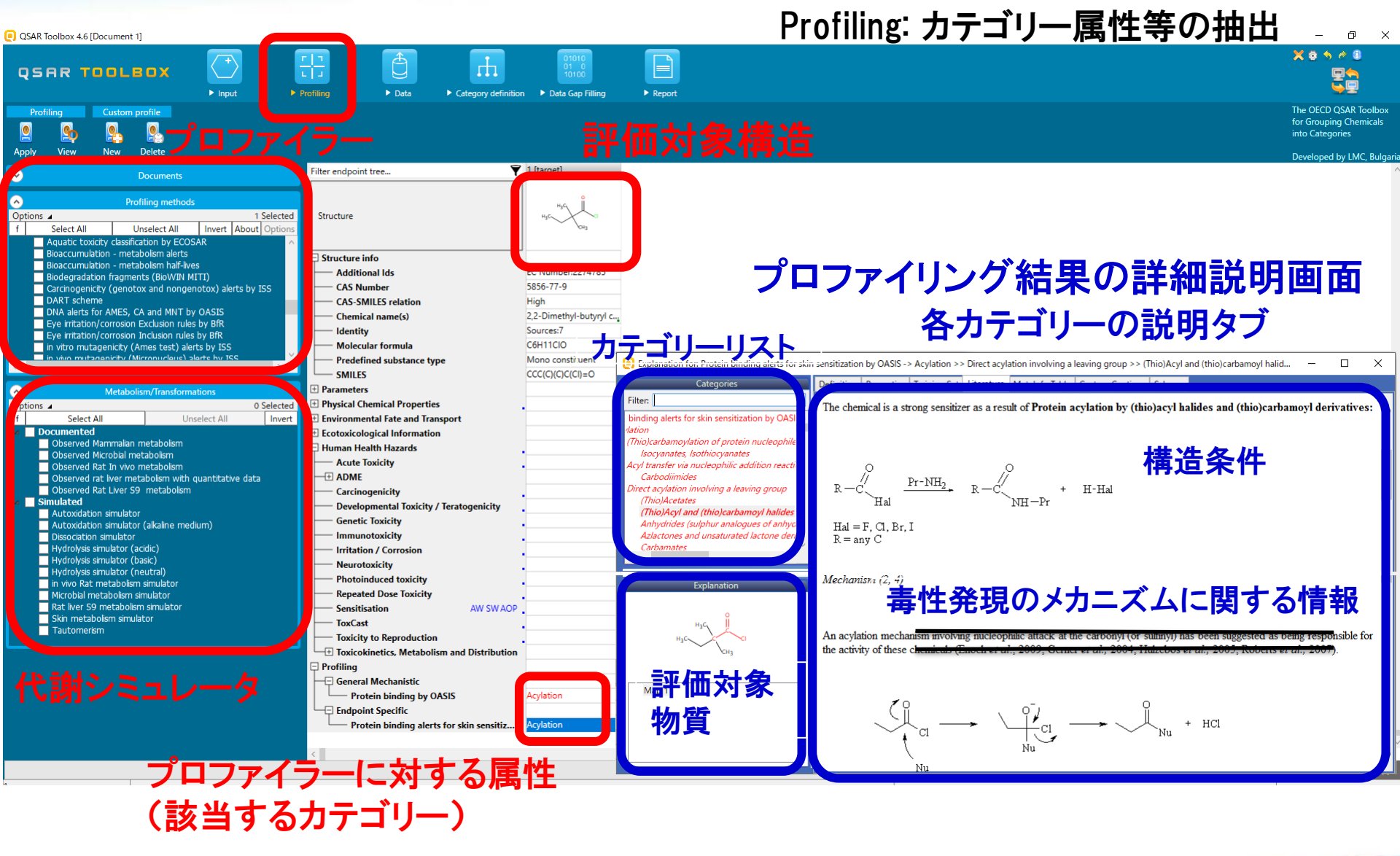

nite

### プロファイラーによる該当するカテゴリーの特定 皮膚感作性のための蛋白結合アラートプロファイラー

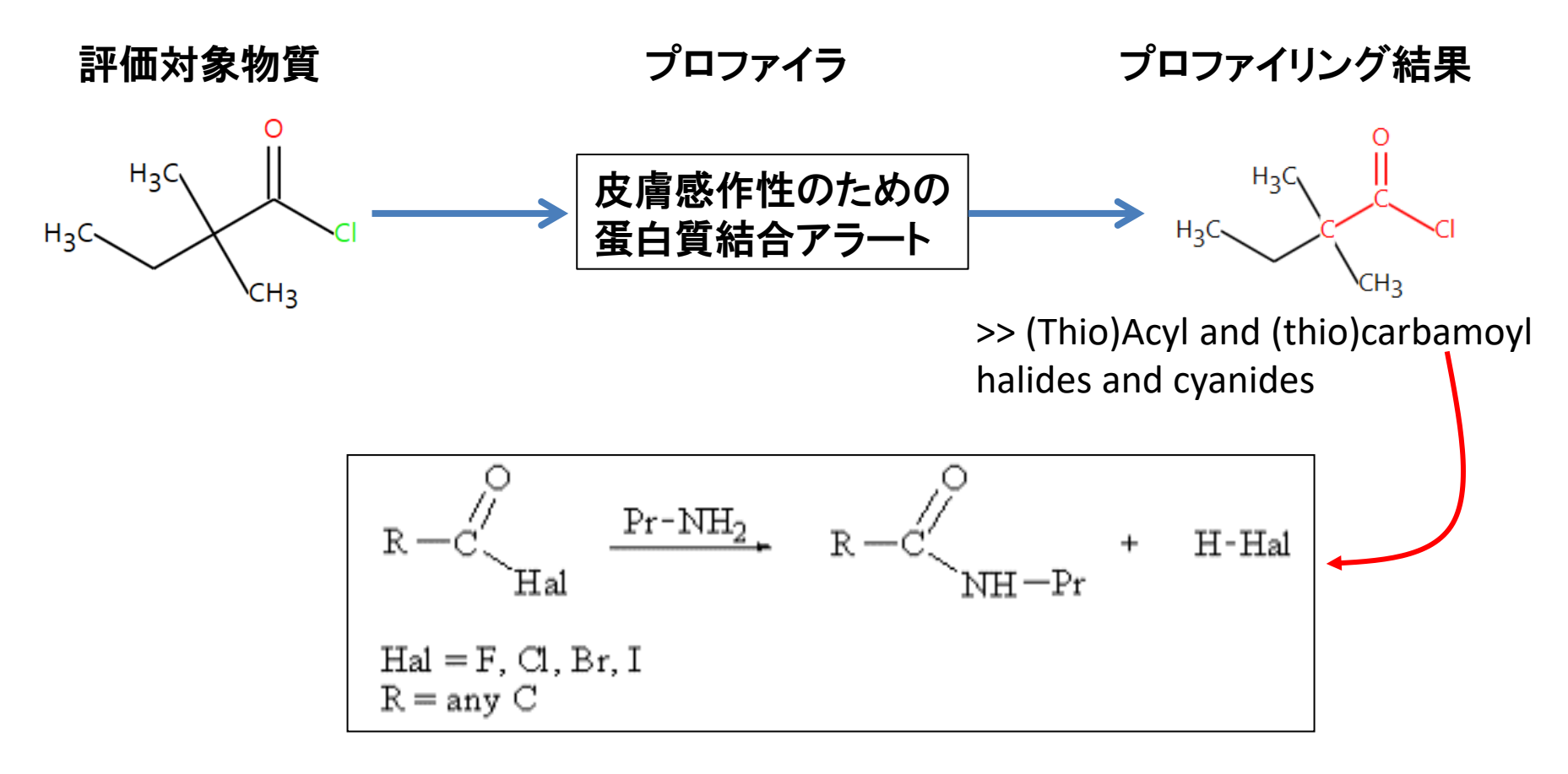

### 毒性発現の原因となる部分構造を特定

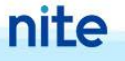

### プロファイリング

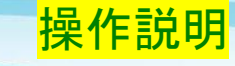

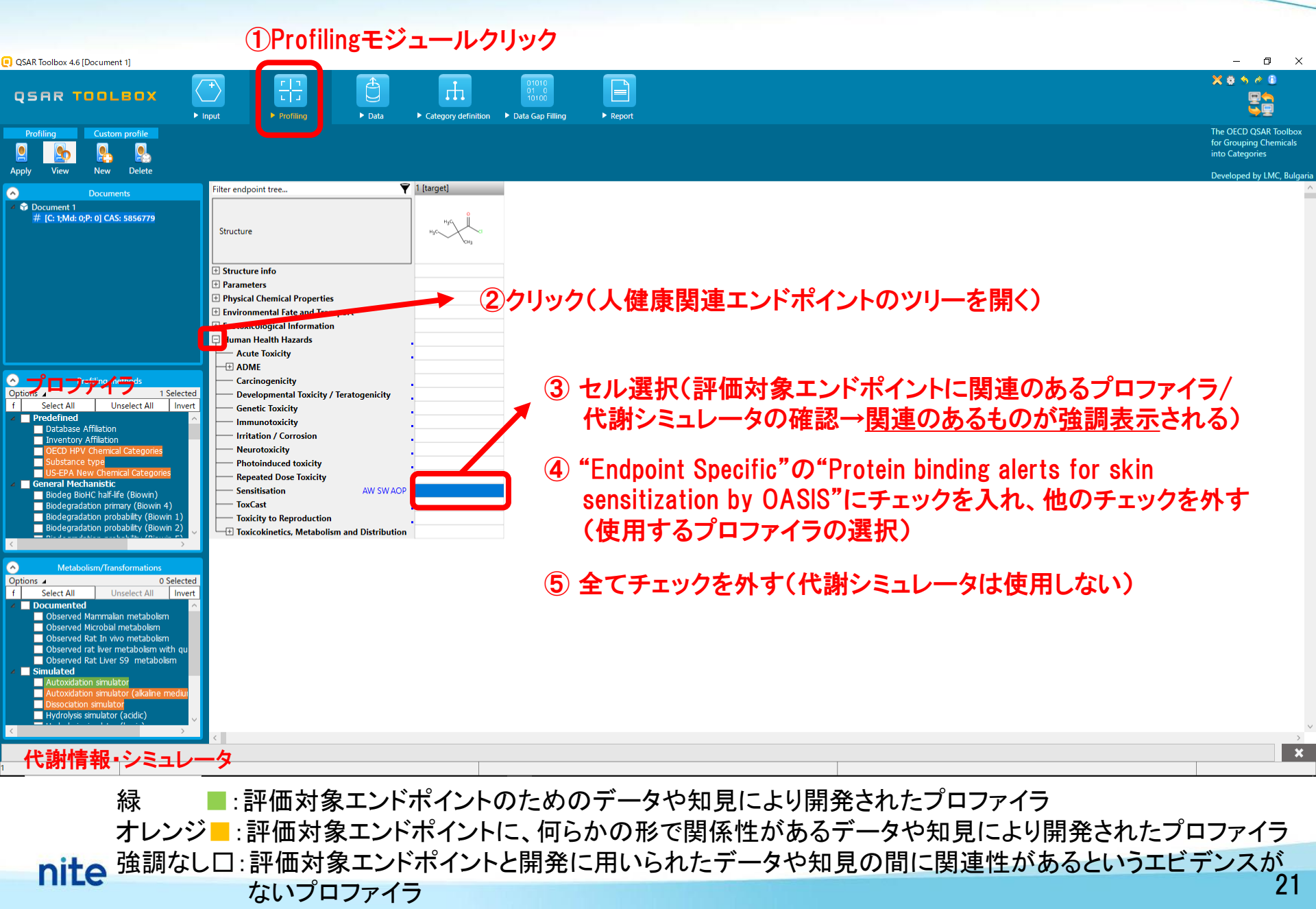

### プロファイリング

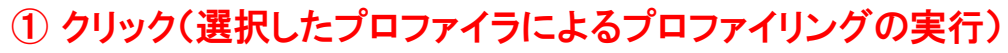

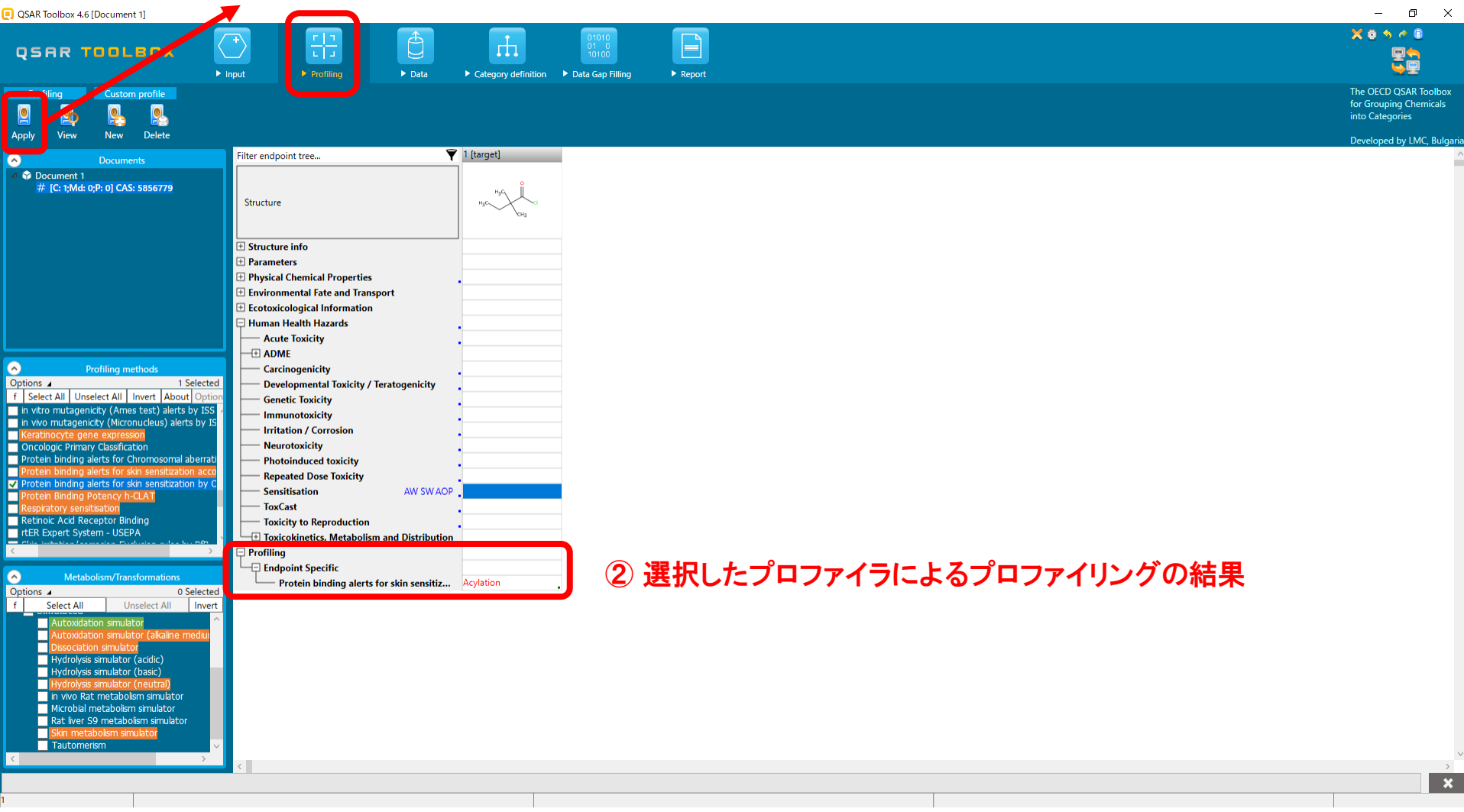

操作説明

#### プロファイリング結果の詳細の確認

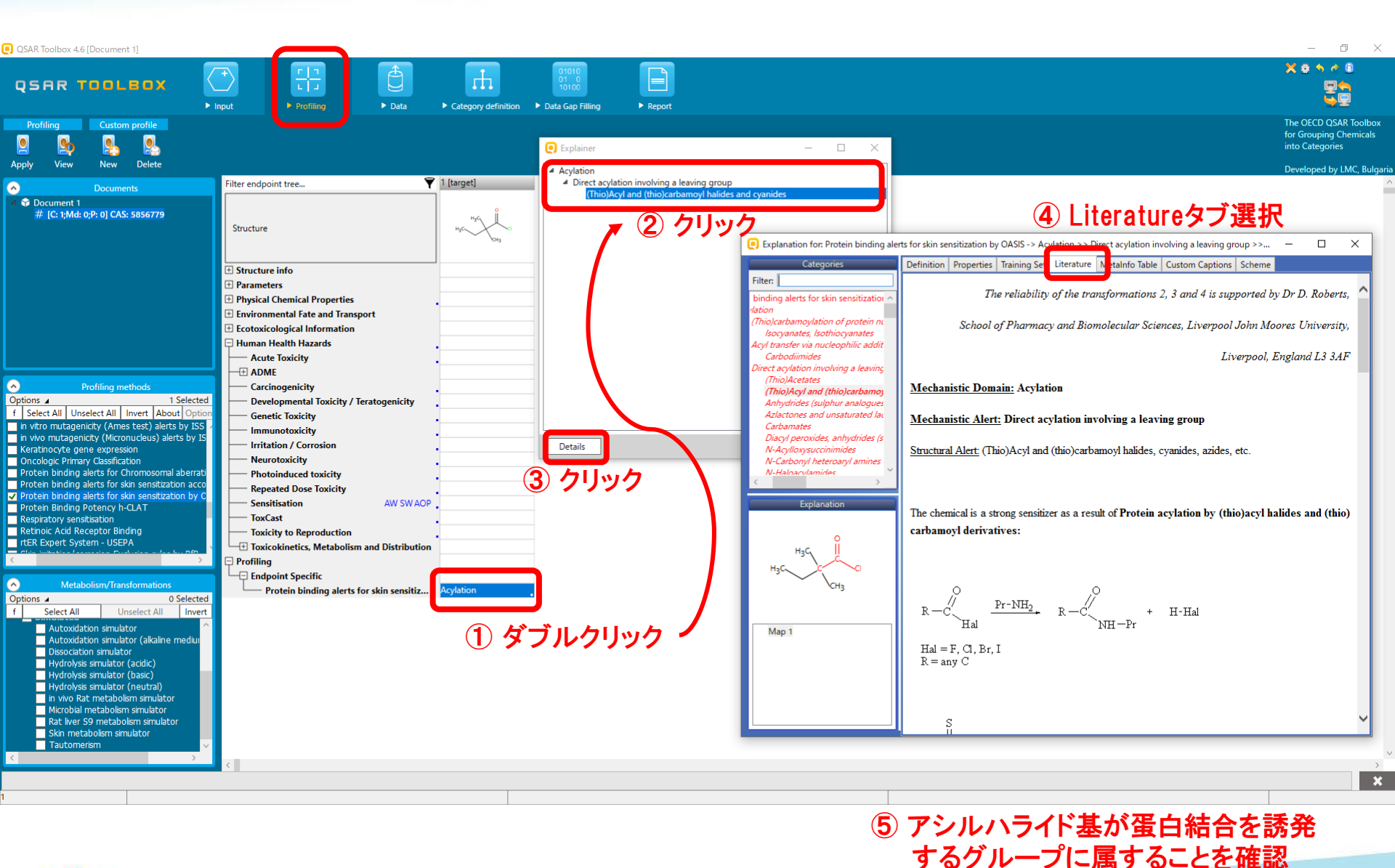

nite

操作説明

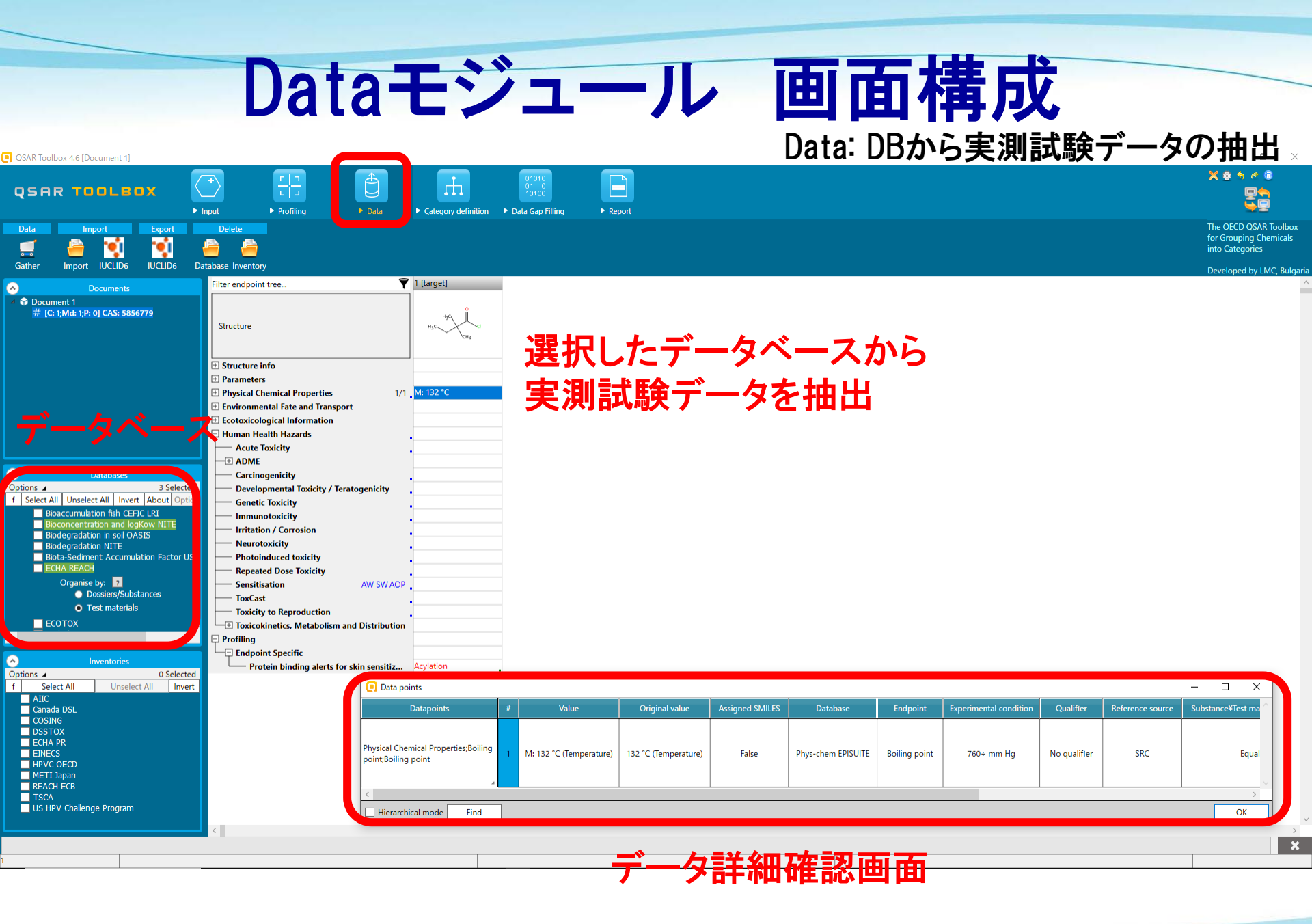

#### nite

#### 試験データの取得

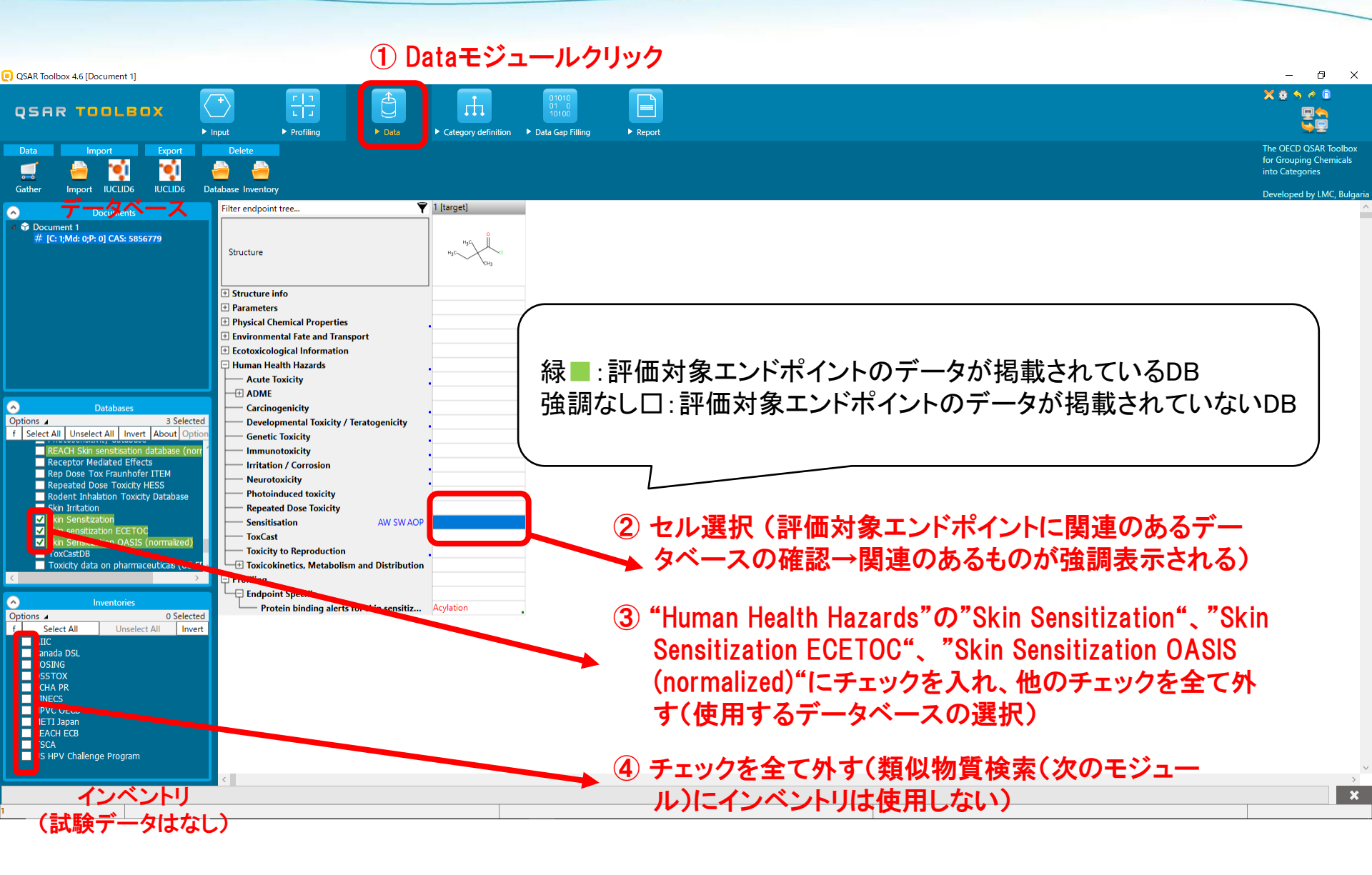

nite

操作説明

#### 試験データの取得

#### ① クリック(選択したデータベースから評価対象物質の試験データを取得する)

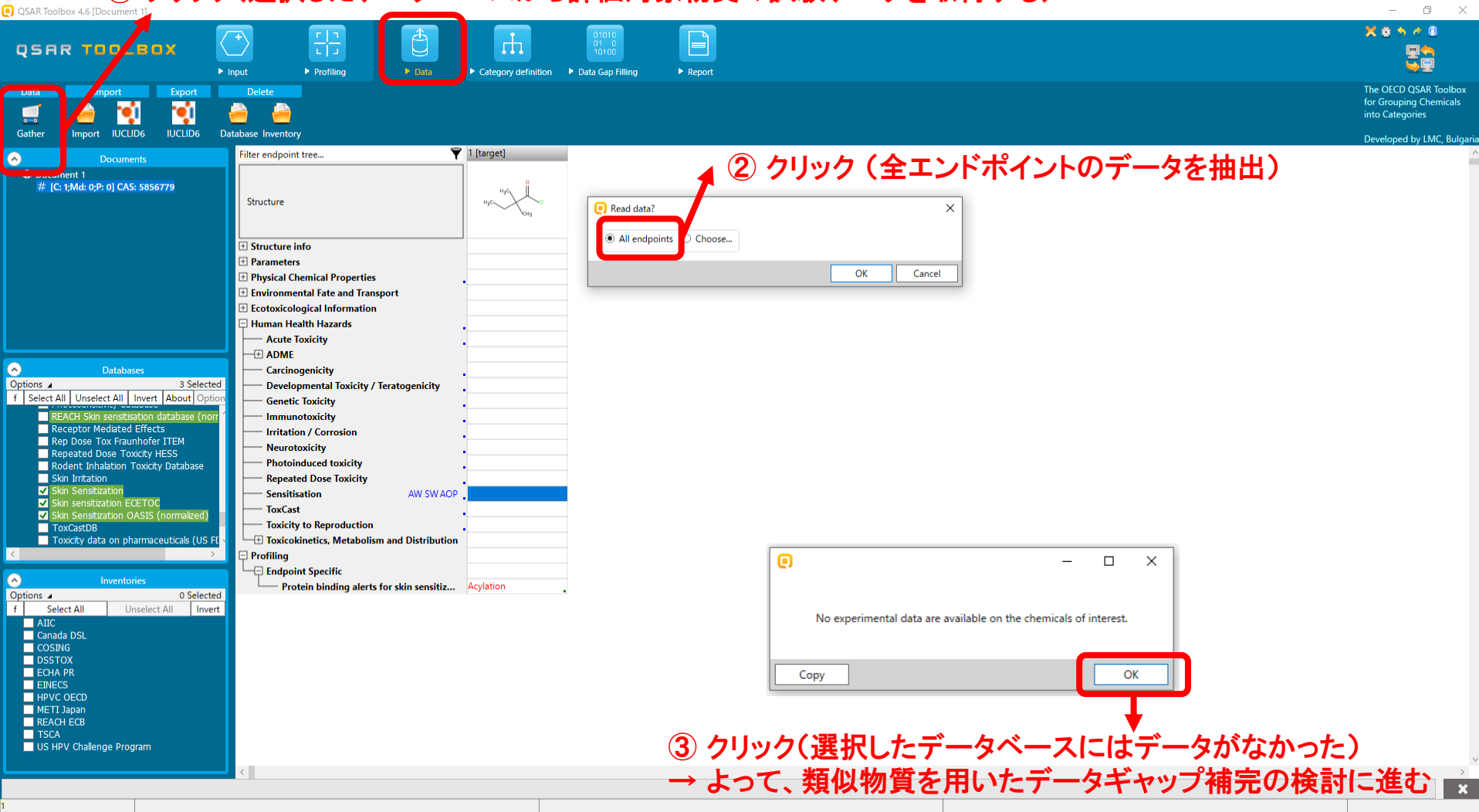

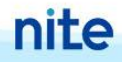

操作説明

### Category Definitionモジュール 画面構成

Category Definition: 類似物質データの抽出 (類似物質:選択したプロファイラーにより、同じカテゴリーに属する物質)

| QSAR Toolbox 4.6 [Document 1]                                                                                                    |                                                             |                        |                        |                                 |                           |                   |                         |                   |                                                                                                    | - 0                                                                                                    | ×             |
|----------------------------------------------------------------------------------------------------|-------------------------------------------------------------|------------------------|------------------------|---------------------------------|---------------------------|-------------------|-------------------------|-------------------|----------------------------------------------------------------------------------------------------|----------------------------------------------------------------------------------------------------|---------------|
| QSAR TOOLBOX                                                                                                    |                                                             | 01010<br>01 0<br>10100 |                        |                                 |                           |                   |                         |                   |                                                                                                    | X 8 5 7 8<br>25                                                                                                    |               |
| Categorize C                                                                                                    | Profiling > Data Category definition<br>ategory consistency | ▶ Data Gap Filling     | ► Report               |                                 |                           |                   |                         |                   |                                                                                                    | The OECD QSAR Too<br>for Grouping Chemi<br>into Categories                                                                                                    | olbox<br>cals |
| Define Define with metabolism Subcategorize Combine Clustering                                                                                           | Category elements                                           |                        |                        |                                 |                           |                   |                         |                   |                                                                                                    | Developed by LMC,                                                                                                    | Bulgaria      |
| Occuments                                                                                                    | Filter endpoint tree 🖣                                      | 1 [target]             | 2                      | 3                               | 4                         | 5                 | 6                       | 7                 | 8                                                                                                    | 9                                                                                                    | 10 ^          |
| <ul> <li>Document 1</li> <li># [C: 1;Md: 0;P: 0] CAS: 5856779</li> <li>[C: 12;Md: 16;P: 0] Acylation <and>Acylation &gt;&gt; Direct acy</and></li> </ul> | Structure                                                   | H3C CH3                |                        | H <sub>3</sub> C H <sub>3</sub> | æ                         | <i>&gt;-</i> 0    | -9-6                    | H95               | a contraction of the second second se | and the second second s | ١             |
|                                                                                                    | Structure info                                              | J                      |                        |                                 |                           |                   |                         |                   |                                                                                                    |                                                                                                    |               |
|                                                                                                    | Additional Ids                                              | EC Number:2274785      |                        | EC Number:2219216               | EC Number:2603308         | EC Number:2027108 |                         | EC Number:2121312 | EC Number:2108904                                                                                                    | EC Number:2531684                                                                                                    | EC            |
|                                                                                                    | CAS Number                                                  | 5856-77-9              | 816431-72-8            | 3282-30-2                       | 56677-60-2                | 98-88-4           | 65055-17-6              | 764-85-2          | 625-36-5                                                                                                    | 36727-29-4                                                                                                    | 11            |
|                                                                                                    | CAS-SMILES relation                                         | High                   | High                   | High                            | High                      | High              | Low                     | High              | High                                                                                                    | High                                                                                                    | Hiç           |
|                                                                                                    | Chemical name(s)                                            | 2,2-Dimethyl-butyryl c | 4-{[(2-methoxyphenyl). | 2,2-Dimethylpropanoy            | / Carbonochloridic acid,. | Benzoyl chloride  | 3-Chloro-4-fluorobenz   | Nonanoyl chloride | 3-chloropropanoyl chl.                                                                                                    | 3,3,5-trimethylhexano                                                                                                    | He            |
|                                                                                                    | Identity                                                    | Sources:7              | Sources:5              | Sources:12                      | Sources:8                 | Sources:22        | Sources:2               | Sources:12        | Sources:10                                                                                                    | Sources:13                                                                                                    | So            |
|                                                                                                    | Molecular formula                                           | Mono constituent       | Mono constituent       | Mana constituent                | Mono constituent          | Mono constituent  | Mono constituent        | Mono constituent  | Mono constituent                                                                                                    | Mono constituent                                                                                                    | - Me          |
|                                                                                                    |                                                             |                        | COcleaner(C)=O)NS(     |                                 |                           | CIC(=O)c1ccccc1   | Felcer(cc1Cl)C(Cl)=O    |                   |                                                                                                    |                                                                                                    |               |
|                                                                                                    | + Parameters                                                | 000(0)(0)0(0)=0        | 0001000010(=0)115(     |                                 |                           |                   | Terece(cerei)e(ei)=0    |                   |                                                                                                    |                                                                                                    |               |
|                                                                                                    | Physical Chemical Properties                                |                        |                        |                                 |                           |                   |                         |                   |                                                                                                    |                                                                                                    |               |
|                                                                                                    | Environmental Fate and Transport                            |                        |                        |                                 |                           |                   |                         |                   |                                                                                                    |                                                                                                    | -             |
|                                                                                                    | Ecotoxicological Information                                |                        |                        |                                 |                           |                   |                         |                   |                                                                                                    |                                                                                                    |               |
| <                                                                                                    | 🖵 Human Health Hazards                                      |                        |                        |                                 |                           |                   |                         |                   |                                                                                                    |                                                                                                    |               |
|                                                                                                    | Acute Toxicity                                              |                        |                        |                                 |                           |                   |                         |                   |                                                                                                    |                                                                                                    |               |
| Or ons 4 1 Selected                                                                                                    | - + ADME                                                    |                        |                        |                                 |                           |                   |                         | <u></u>           |                                                                                                    |                                                                                                    | _             |
| f Select All Unselect All Invert About Option                                                                                                    | Carcinogenicity                                             | •                      |                        | ハしに                             | ノーノ                       | 57 1              | /—I~/                   | とう                |                                                                                                    |                                                                                                    | _             |
| Carcinogenicity (genotox and nongenotox) alerts by ISS                                                                                                   | Developmental loxicity / leratogenicity                     | •                      |                        |                                 |                           |                   |                         |                   |                                                                                                    |                                                                                                    |               |
| DART scheme                                                                                                    |                                                             | •                      | - <b>-T</b>            | あっけタ                            | 物智                        | <b>ト日I</b> *      | ᆂᆕᆋ                     | <u> </u>          |                                                                                                    |                                                                                                    |               |
| DNA alerts for AMES, CA and MNT by OASIS                                                                                                    |                                                             | •                      |                        | 叫八彡                             | 、17月(                     |                   | /」/ —                   | ーノート              | -                                                                                                    |                                                                                                    |               |
| Eye irritation/corrosion Inclusion rules by Bit                                                                                                    | - Neurotoxicity                                             |                        |                        |                                 | tern all the              | · N               | 1 1 3 1                 | 1                 |                                                                                                    |                                                                                                    |               |
| in vitro mutagenicity (Ames test) alerts by ISS                                                                                                    | Photoinduced toxicity                                       |                        | (田)                    | オム地                             | 1 小】 生勿 名                 | <b></b>           | -クガエ                    | 由用さ               | カス                                                                                                    |                                                                                                    | _             |
| in vivo mutagenicity (Micronucleus) alerts by ISS<br>Keratinocyte gene expression                                                                        | Repeated Dose Toxicity                                      |                        | 「「「「」                  | 7 つ 万5                          | 2 12/ 12/ 3               | <b>ح /</b>        | ~/J']                   | щщς               | 1000                                                                                                    |                                                                                                    |               |
| Oncologic Primary Classification                                                                                                    | Sensitisation AW SW AOP                                     |                        |                        |                                 |                           |                   |                         |                   |                                                                                                    |                                                                                                    |               |
| Protein binding alerts for Chromosomal aberration by OASIS                                                                                               | Skin                                                        |                        |                        |                                 |                           |                   |                         |                   |                                                                                                    |                                                                                                    |               |
| Protein binding alerts for skin sensitization according to GHS<br>Protein binding alerts for skin sensitization by OASIS                                 | - F in Vivo                                                 |                        |                        |                                 |                           |                   |                         |                   |                                                                                                    |                                                                                                    | _             |
| Protein Binding Potency h-CLAT                                                                                                    |                                                             |                        |                        |                                 | 11.00%                    |                   |                         |                   |                                                                                                    |                                                                                                    |               |
| Respiratory sensitisation<br>Rotinois Acid Recenter Rinding                                                                                              | EC3 11/10                                                   | 5<br>                  | M: Negative            | M: Strongly positive            | M: 2.9 %                  | M: 0.23 %         | M: 7.8 %                | M: 1.8 %          | M: Strongly positive                                                                                                    | M: 2.7 %                                                                                                    | - M:          |
| rtER Expert System - USEPA                                                                                                    | Toxicity to Reproduction                                    | •                      |                        |                                 |                           |                   |                         |                   |                                                                                                    |                                                                                                    |               |
| Skin irritation/corrosion Exclusion rules by BfR                                                                                                    | Toxicokinetics. Metabolism and Distribution                 | •                      |                        |                                 |                           |                   | 11・中治                   |                   |                                                                                                    |                                                                                                    |               |
| Skin irritation/corrosion Inclusion rules by BfR                                                                                                    | Profiling                                                   |                        |                        |                                 |                           |                   | IVI ・ 天沢                | <b>.</b>          |                                                                                                    |                                                                                                    |               |
| Chemical elements                                                                                                    | General Mechanistic                                         |                        |                        |                                 |                           |                   | <b>D</b> • <b>D</b> • • |                   |                                                                                                    |                                                                                                    |               |
| uns of elements                                                                                                    | <                                                           |                        |                        |                                 |                           |                   | кікеа                   | a-acros           | ;S                                                                                                    |                                                                                                    | >             |
|                                                                                                    |                                                             |                        |                        |                                 |                           |                   | т. т                    | d and             |                                                                                                    |                                                                                                    | ×             |
| 2                                                                                                    |                                                             |                        |                        |                                 |                           |                   | i : iren                | ia analy          | /SIS                                                                                                    |                                                                                                    |               |
| nito                                                                                                    |                                                             |                        |                        |                                 |                           |                   | 0.001                   | D                 |                                                                                                    |                                                                                                    |               |
| IIILE                                                                                                    |                                                             |                        |                        |                                 |                           |                   | U:USA                   | R                 |                                                                                                    | 9                                                                                                    | 7             |
|                                                                                                    |                                                             |                        |                        |                                 |                           |                   |                         |                   |                                                                                                    | 2                                                                                                    | . /           |

# 抽出される類似物質

#### 皮膚感作性のための蛋白結合アラートプロファイラー

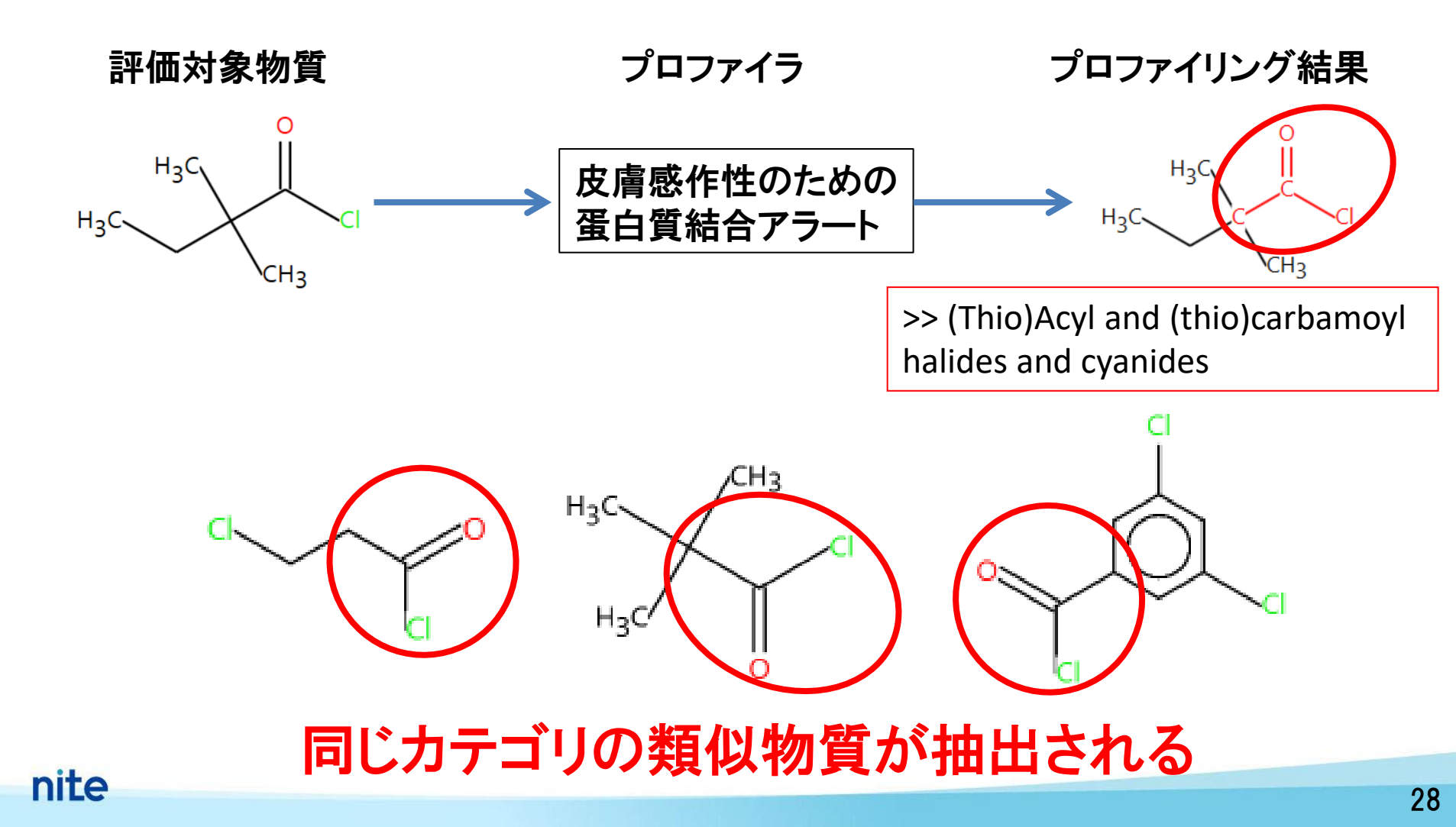

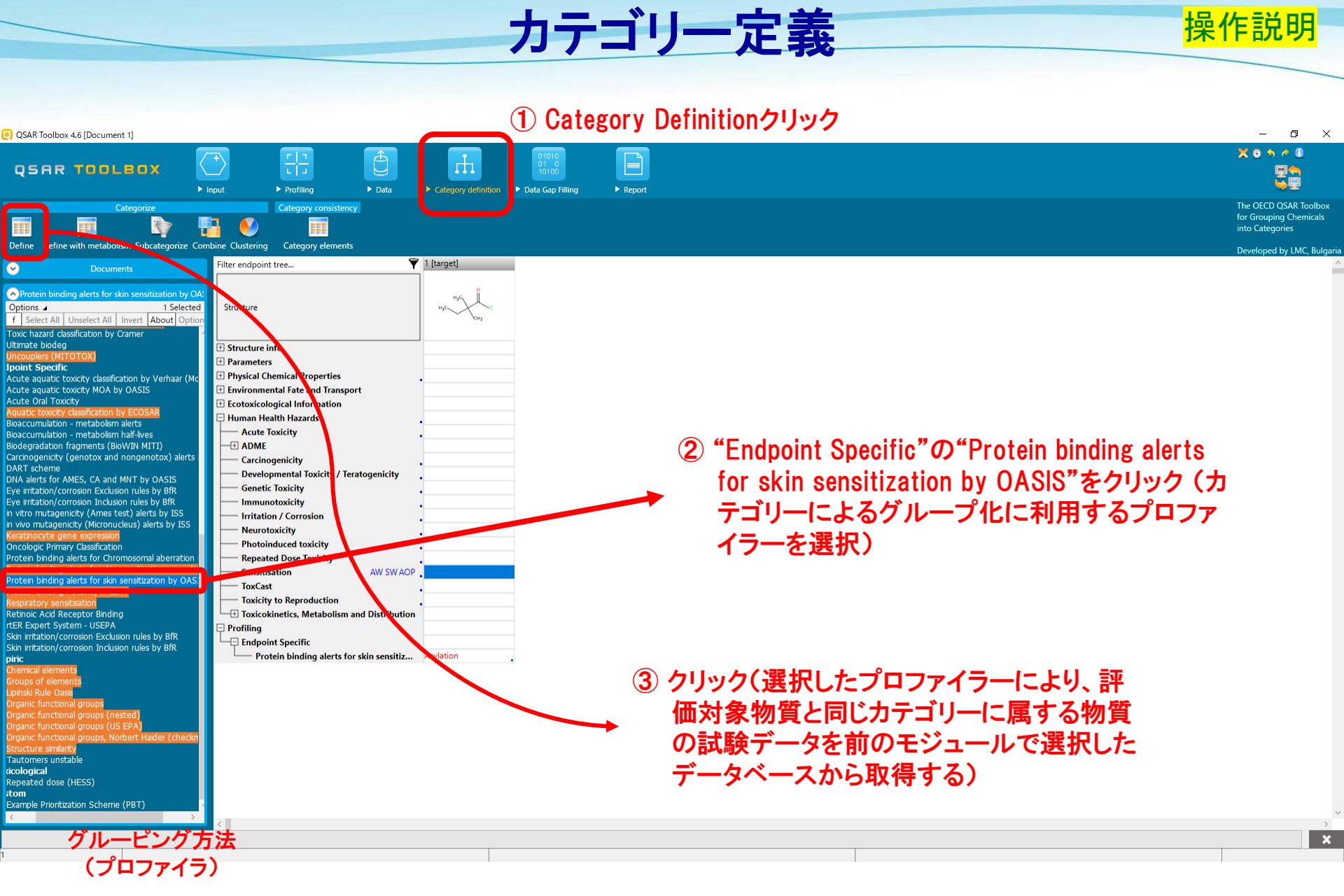

nite

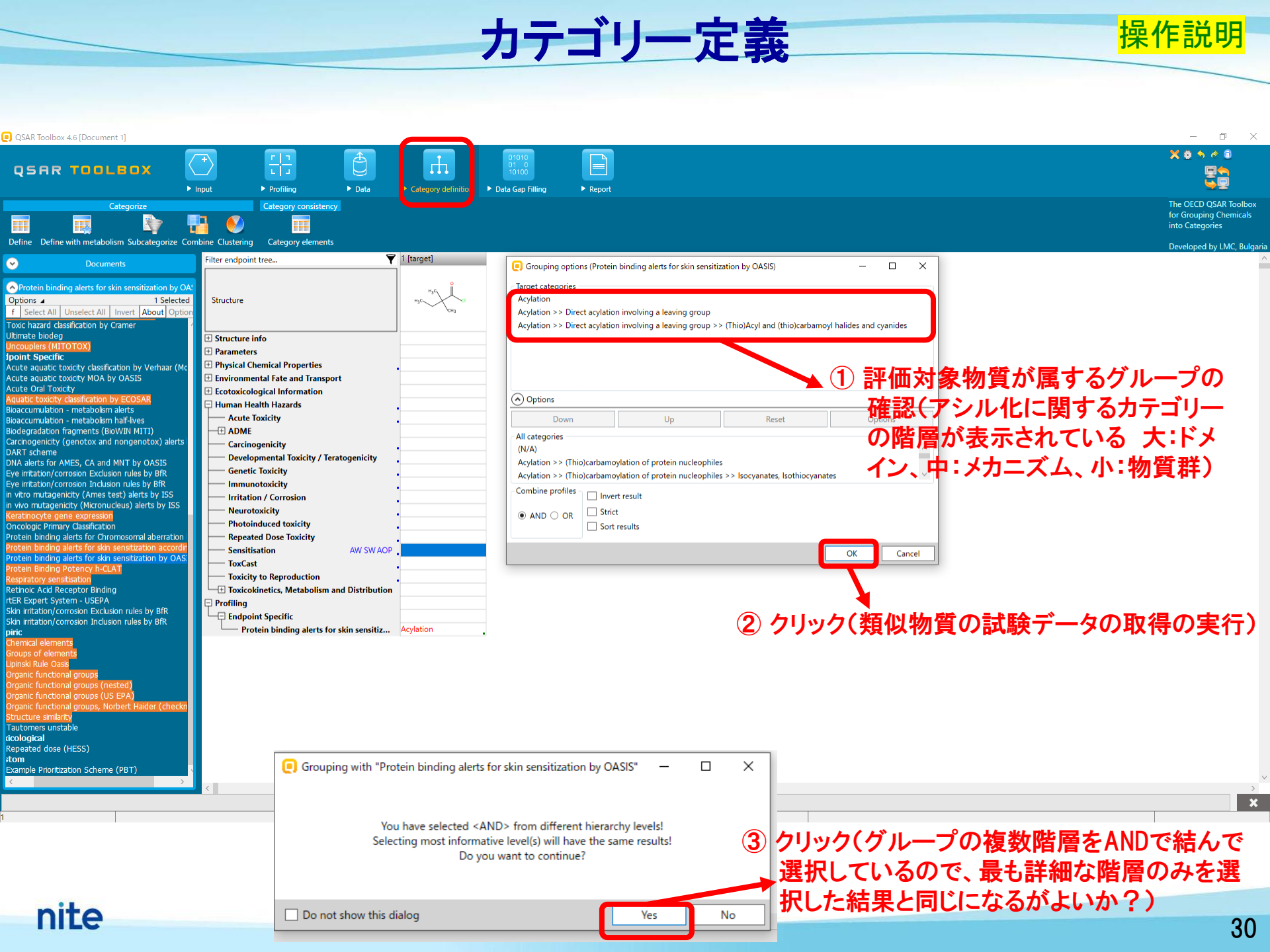

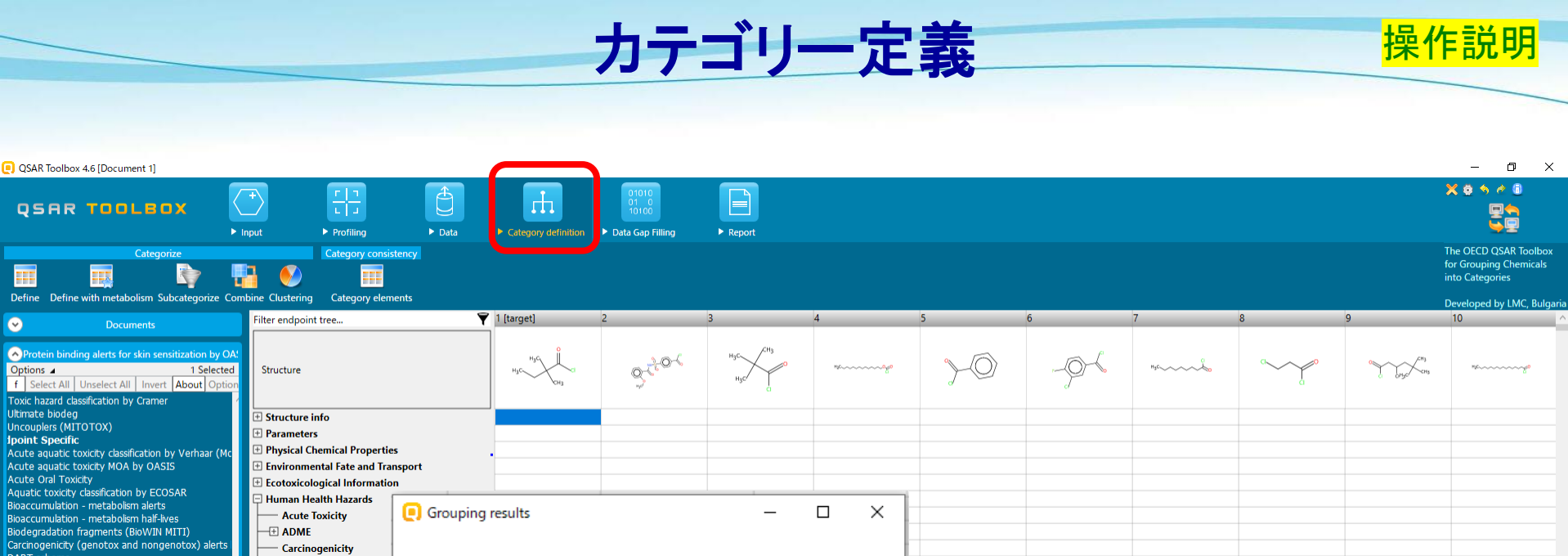

| on fragments (BioWIN MITI)                 | ADME                             |                         |    |              |                                                                                                    |    |        |   |
|--------------------------------------------|----------------------------------|-------------------------|----|--------------|----------------------------------------------------------------------------------------------------|----|--------|---|
| ity (genotox and nongenotox) alerts        | Carcinogenicity                  |                         |    |              |                                                                                                    |    |        |   |
| TREE CA and MNT by OASTS                   | Developmental Toxicity           |                         |    |              |                                                                                                    |    |        |   |
| corrosion Exclusion rules by BfR           | Genetic Toxicity                 | 10 sharrisel(s) favord  |    |              |                                                                                                    |    |        |   |
| /corrosion Inclusion rules by BfR          | Immunotoxicity                   | 12 chemical(s) found.   |    |              |                                                                                                    |    |        |   |
| genicity (Ames test) alerts by ISS         | Irritation / Corrosion           |                         |    | うち ( 抽出型     | <b>気をした かいたい かいちょう</b> しっかい しんちょう しんしょう しんしょ しんしょ |    |        |   |
| genicity (Micronucleus) alerts by ISS      | Neurotoxicity                    |                         |    |              | 川貝茲マノルED心                                                                                                    |    |        |   |
| imary Classification                       | Photoinduced toxicity            |                         |    |              |                                                                                                    |    |        |   |
| ing alerts for Chromosomal aberration      | Repeated Dose Toxicity           | Conv                    | ОК |              |                                                                                                    |    |        | 1 |
| ing alerts for skin sensitization accordir | + Sensitisation                  |                         |    | Read data?   |                                                                                                    |    | X      |   |
| ing alerts for skin sensitization by OAS.  | ToxCast                          |                         |    |              |                                                                                                    |    |        |   |
| sensitisation                              | Toxicity to Reproduction         |                         |    | 1            |                                                                                                    |    |        |   |
| Receptor Binding                           | 🕂 🕂 Toxicokinetics, Metabolism a | and Distribution        |    | All endpoint | ts 🔾 Choose                                                                                                    |    |        |   |
| System - USEPA                             | 📮 Profiling                      |                         |    |              |                                                                                                    |    |        |   |
| Corrosion Exclusion rules by BTR           | 🖵 🖵 Endpoint Specific            |                         |    | 1            |                                                                                                    |    |        |   |
| rectrosion inclusion fulles by bit         | Protein binding alerts for       | skin sensitiz Acylation |    | -            |                                                                                                    | ок | Cancel | - |
| monte                                      |                                  |                         |    |              |                                                                                                    |    |        |   |

#### ② クリック(全てのエンドポイントの試験データを抽出)

|                                                                                                    |     | Сору        |                                           | ОК | ③ クリック(試験データ数の確認) |  |
|----------------------------------------------------------------------------------------------------|-----|-------------|-------------------------------------------|----|-------------------|--|
| automers unstable<br>cological<br>epeated dose (HESS)<br>com<br>xample Prioritization Scheme (PBT) | XI. | Gather data | —<br>16 points added across 11 chemicals. | ×  | ×                 |  |
| tructure similarity                                                                                |     |             |                                           |    | 1                 |  |
|                                                                                                    |     |             |                                           |    |                   |  |

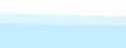

 $\odot$ 

Biodegradat Carcinoge DART sche DNA alerts Eye irritatio Eye irritatio in vitro mut in vivo muta Keratinocy Oncologic Protein bin Protein bind Protein bir Protein Bin Respiratory Retinoic A rtER Exper Skin irritatio Skin irritatio piric Chemical ele Lipinski Rule Oasis

Organic functional groups (nested) Organic functional groups (US EPA) Organic functional groups, Norbert H

nite

### 類似物質の試験データの確認

| QSRR TOOLBOX                                                                                                    | Pput ► Profiling                                                                                                    | Data                                             | 01010<br>01 0<br>10100<br>• Data Gap Filling               | ► Report                                         |                                                     |                                                  |                                                       |                                                 |                                              |                                                      |                                                    |
|----------------------------------------------------------------------------------------------------|----------------------------------------------------------------------------------------------------|--------------------------------------------------|------------------------------------------------------------|--------------------------------------------------|-----------------------------------------------------|--------------------------------------------------|-------------------------------------------------------|-------------------------------------------------|----------------------------------------------|------------------------------------------------------|----------------------------------------------------|
| Categorize                                                                                                    | Category consistency Category elements                                                                                                    |                                                  |                                                            |                                                  |                                                     |                                                  |                                                       |                                                 |                                              |                                                      | for Grouping Chemicals<br>into Categories          |
| - Documents                                                                                                    | Filter endpoint tree                                                                                                    | 💙 1 [target]                                     | 2                                                          | 3                                                | 4                                                   | 5                                                | メトリツ                                                  |                                                 | 8                                            | 9                                                    | 10                                                 |
| ation >> Direct acylation involving a leaving group                                                                                                    | Structure                                                                                                    | HJC U                                            | 0-1-0                                                      | H3C<br>H5C                                       | 76~~~~~~~~~~~~~~~~~~~~~~~~~~~~~~~~~~~~              | <u>}-0</u>                                       | -9-6                                                  | нус~~~~~~                                       | d d                                          | and the second                                       | ×~~~~~%°                                           |
|                                                                                                    | CAS Number                                                                                                    | EC Number:227478<br>5856-77-9                    | 816431-72-8                                                | EC Number:2219216<br>3282-30-2                   | EC Number:2603308<br>56677-60-2                     | EC Number:2027108<br>98-88-4                     | 65055-17-6                                            | EC Number:2121312<br>764-85-2                   | EC Number:2108904<br>625-36-5                | EC Number:2531684<br>36727-29-4                      | EC Number:2039967<br>112-67-4                      |
|                                                                                                    | CAS-SMILES relation<br>Chemical name(s)<br>Identity                                                                                                    | High<br>2,2-Dimethyl-buty<br>Sources:7           | High<br>yl c <mark>4-{[(2-methoxypheny</mark><br>Sources:5 | High<br>I) 2,2-Dimethylpropano<br>Sources:12     | High<br>y., Carbonochloridic acid,<br>Sources:8     | High<br>Benzoyl chloride<br>Sources:22           | Low<br>3-Chloro-4-fluorobenz<br>Sources:2             | High<br>Nonanoyl chloride<br>Sources:12         | High<br>3-chloropropanoyl chl.<br>Sources:10 | High<br>3,3,5-trimethylhexano.<br>Sources:13         | High<br>Hexadecanoyl chloride<br>Sources:12        |
|                                                                                                    | Molecular formula Predefined substance type SMILES                                                                                                    | C6H11CIO<br>Mono constituent<br>CCC(C)(C)C(CI)=O | C15H12CINO5S<br>Mono constituent<br>COc1ccccc1C(=O)NS      | C5H9CIO<br>Mono constituent<br>( CC(C)(C)C(CI)=O | C15H29ClO2<br>Mono constituent<br>CCCCCCCCCCCCCCCCC | C7H5CIO<br>Mono constituent<br>( CIC(=O)c1ccccc1 | C7H3Cl2FO<br>Mono constituent<br>Fc1ccc(cc1Cl)C(Cl)=O | C9H17CIO<br>Mono constituent<br>CCCCCCCCC(CI)=O | C3H4CI2O<br>Mono constituent<br>CICCC(CI)=O  | C9H17CIO<br>Mono constituent<br>CC(CC(CI)=O)CC(C)(C) | C16H31CIO<br>Mono constituent<br>C CCCCCCCCCCCCCC( |
|                                                                                                    | <ul> <li> <b>+</b> Parameters             <b>+</b> Physical Chemical Properties             <b>+</b> Environmental Fate and Transport      </li> </ul>                                                                                                    |                                                  |                                                            |                                                  |                                                     |                                                  |                                                       |                                                 |                                              |                                                      |                                                    |
| Contrain binding shart for this constitution by OA                                                                                                    | Ecotoxicological Information     Human Health Hazards     Acute Toxicity                                                                                                    | :                                                |                                                            |                                                  |                                                     |                                                  |                                                       |                                                 |                                              |                                                      |                                                    |
| Diptions ⊿ 1 Selected<br>f Select All Unselect All Invert About Option<br>iodegradation fragments (BioWIN MITI)                                                                                                    | Carcinogenicity     Carcinogenicity     Developmental Toxicity / Teratog                                                                                                    | enicity                                          |                                                            |                                                  |                                                     |                                                  |                                                       |                                                 |                                              |                                                      |                                                    |
| arcinogenicity (genotox and nongenotox) alerts<br>ART scheme<br>NA alerts for AMES, CA and MNT by OASIS<br>ye irritation/corrosion Exclusion rules by BfR<br>vi irritation/corrosion Inclusion rules by BfR           | Immunotoxicity<br>Irritation / Corrosion<br>Neurotoxicity                                                                                                    | <ol> <li>クリック</li> </ol>                         | ッ(ツリーを                                                     | を展開)                                             |                                                     |                                                  |                                                       |                                                 |                                              |                                                      |                                                    |
| vitro mutagenicity (Ames test) alerts by ISS<br>vivo mutagenicity (Micronucleus) alerts by ISS<br>eratinocyte gene expression<br>incologic Primary Classification<br>rotein binding alerts for Chromosomal aberration | Repeated Oose Toxicity                                                                                                    | AW SW AOP                                        |                                                            |                                                  |                                                     |                                                  |                                                       |                                                 |                                              |                                                      |                                                    |
| rotein binding alerts for skin sensitization accordir<br>rotein binding alerts for skin sensitization by OAS;<br>rotein Binding Potency h-CLAT<br>espiratory sensitisation                                            | EC3                                                                                                    | 11/16                                            | M: Negative                                                | M: Strongly positive                             | M: 2.9 %                                            | M: 0.23 %                                        | M: 7.8 %                                              | M: 1.8 %                                        | M: Strongly positive                         | M: 2.7 %                                             | M: 8.8 %                                           |
| ethnor, Acia Receptor Binding<br>ERE Expert System - USEPA<br>kin irritation/corrosion Exclusion rules by BfR<br>kin irritation/corrosion Inclusion rules by BfR<br>trac                                              | Toxicity to Reproduction  Toxicokinetics, Metabolism and I  Topfiling                                                                                                    | Distribution                                     | このエン                                                       | ドポイント                                            | いは、                                                 |                                                  |                                                       | 試験デー                                            | -9                                           |                                                      |                                                    |
|                                                                                                    | Control Control Contro |                                                  | 11物質に                                                      | 対し160                                            | り試験                                                 |                                                  |                                                       | (M:は実                                           | 測の意味                                         | <b>未</b> )                                           | ×                                                  |

<mark>操作説明</mark>

#### 類似物質の試験データの確認

| J QSAR Toolbox                           | : 4.6 [Document 1]                                                          |                      |                               |                    |                        | 24040                     |                      |                            |                        |                      |                           |                                         |                                                                                                    |                                           |
|------------------------------------------|-----------------------------------------------------------------------------|----------------------|-------------------------------|--------------------|------------------------|---------------------------|----------------------|----------------------------|------------------------|----------------------|---------------------------|-----------------------------------------|----------------------------------------------------------------------------------------------------|-------------------------------------------|
| QSAR                                     | TOOLBOX                                                                     |                      |                               |                    | <b>h</b>               | 01010<br>01 0<br>10100    |                      |                            |                        |                      |                           |                                         |                                                                                                    |                                           |
|                                          | Catagoriza                                                                  | Input                | Profiling                     | ► Data             | Category definition    | Data Gap Filling          | Report               |                            |                        |                      |                           |                                         |                                                                                                    | The OFCD OSAR Toolbox                     |
|                                          |                                                                             | <b>I</b> II <b>(</b> |                               | istency            |                        |                           |                      |                            |                        |                      |                           |                                         |                                                                                                    | for Grouping Chemicals<br>into Categories |
| efine Define                             | with metabolism Subcategorize                                               | Combine Cluste       | ring Category ele             | ments              |                        |                           |                      |                            |                        |                      |                           |                                         |                                                                                                    | Developed by LMC Bulgar                   |
| \$                                       | Documents                                                                   | Filter end           | point tree                    | ٦                  | 1 [target]             | 2                         | 3                    | 4                          | 5                      | 6                    | 7                         | 8                                       | 9                                                                                                    | 10                                        |
|                                          |                                                                             |                      |                               |                    | <b></b>                |                           | ∠H <sub>3</sub>      |                            |                        |                      |                           |                                         |                                                                                                    |                                           |
| ation >> Direct                          | t acylation involving a leaving gr                                          | our Structur         | e                             |                    | HJC CHJ                | 5                         | H <sub>3</sub> C C   |                            | YO                     | -9-6                 | Hac                       | G C C C C C C C C C C C C C C C C C C C | of the current of the current of the | **************************************    |
|                                          |                                                                             | Struct               | ıre info                      |                    | -                      |                           |                      |                            |                        |                      |                           |                                         |                                                                                                    |                                           |
|                                          |                                                                             | - Ad                 | ditional lds                  |                    | EC Number:2274785      | 016421 72 0               | EC Number:2219216    | EC Number:2603308          | EC Number:2027108      | GEOFE 17 6           | EC Number:2121312         | EC Number:2108904                       | EC Number:2531684                                                                                                    | EC Number:2039967                         |
|                                          |                                                                             |                      | 5 Number<br>S-SMILES relation |                    | 5850-77-9<br>High      | 810431-72-8<br>High       | 3282-30-2<br>High    | 50077-00-2<br>High         | 98-88-4<br>High        | 00000-17-0           | 764-85-2<br>High          | High                                    | 30727-29-4<br>High                                                                                                    | High                                      |
|                                          |                                                                             |                      | emical name(s)                |                    | 2,2-Dimethyl-butyryl c | ., 4-{[(2-methoxyphenyl). | 2,2-Dimethylpropano  | y., Carbonochloridic acid, | . Benzoyl chloride     | 3-Chloro-4-fluorobe  | nzNonanoyl chloride       | 3-chloropropanoyl chl                   | 3,3,5-trimethylhexano                                                                                                    | Hexadecanoyl chloride                     |
|                                          |                                                                             | Ide                  | ntity                         |                    | Sources:7              | Sources:5                 | Sources:12           | Sources:8                  | Sources:22             | Sources:2            | Sources:12                | Sources:10                              | Sources:13                                                                                                    | Sources:12                                |
|                                          |                                                                             | — Ма                 | lecular formula               |                    | C6H11CIO               | C15H12CINO5S              | C5H9CIO              | C15H29CIO2                 | C7H5CIO                | C7H3Cl2FO            | C9H17CIO                  | C3H4CI2O                                | C9H17CIO                                                                                                    | C16H31CIO                                 |
|                                          |                                                                             | Pre                  | defined substance t           | уре                | Mono constituent       | Mono constituent          | Mono constituent     | Mono constituent           | Mono constituent       | Mono constituent     | Mono constituent          | Mono constituent                        | Mono constituent                                                                                                    | Mono constituent                          |
|                                          |                                                                             | SM                   | ILES                          |                    | CCC(C)(C)C(CI)=O       | COc1ccccc1C(=O)NS(        | CC(C)(C)C(CI)=0      | ccccccccccccccccccc        | CIC(=O)c1ccccc1        | Fc1ccc(cc1Cl)C(Cl)=C | CCCCCCCCC(CI)=O           | CICCC(CI)=O                             | CC(CC(CI)=O)CC(C)(C)C                                                                                                    | c cccccccccccccc                          |
|                                          |                                                                             | Param     Physic     | eters<br>al Chemical Properti | iec.               |                        |                           |                      |                            |                        |                      |                           |                                         |                                                                                                    |                                           |
|                                          |                                                                             | Enviro               | nmental Fate and Tr           | ansport            |                        |                           |                      |                            |                        |                      |                           |                                         |                                                                                                    |                                           |
|                                          |                                                                             | 🛨 Ecotox             | icological Informati          | on .               |                        |                           |                      |                            |                        |                      |                           |                                         |                                                                                                    |                                           |
|                                          |                                                                             | 🔉 📮 Humai            | n Health Hazards              |                    |                        |                           |                      |                            |                        |                      |                           |                                         |                                                                                                    |                                           |
| a contrat a                              | and the second second second                                                | Ac                   | ute Toxicity                  |                    |                        |                           |                      |                            |                        |                      |                           |                                         |                                                                                                    |                                           |
| Options                                  | ng alerts for skin sensitization by<br>1 Select                             | ted                  | ME<br>                        |                    |                        |                           |                      |                            |                        |                      |                           |                                         |                                                                                                    |                                           |
| f Select All                             | Unselect All Invert About Opt                                               | tion Ca              | cinogenicity                  | v / Toratogonicity | •                      |                           |                      |                            |                        |                      |                           |                                         |                                                                                                    |                                           |
| iodegradation f                          | fragments (BioWIN MITI)                                                     | Ge                   | netic Toxicity                | y / Teratogenicity | •                      |                           |                      |                            |                        |                      |                           |                                         |                                                                                                    |                                           |
| arcinogenicity (<br>ART scheme           | (genotox and nongenotox) alert                                              | S Im                 | nunotoxicity                  |                    |                        |                           |                      |                            |                        |                      |                           |                                         |                                                                                                    |                                           |
| NA alerts for Al                         | MES, CA and MNT by OASIS                                                    | Irri                 | tation / Corrosion            |                    |                        |                           |                      |                            |                        |                      |                           |                                         |                                                                                                    |                                           |
| ye irritation/cor<br>ve irritation/cor   | rrosion Exclusion rules by BfR                                              | Ne Ne                | urotoxicity                   |                    |                        |                           |                      | - · · · ·                  |                        |                      |                           |                                         |                                                                                                    |                                           |
| i vitro mutageni                         | nicity (Ames test) alerts by ISS                                            | Ph                   | otoinduced toxicity           |                    |                        |                           |                      | (2) ダブ                     | ルクリッ                   | ク(デー・                | タの詳細                      | の確認)                                    |                                                                                                    |                                           |
| i vivo mutageni                          | icity (Micronucleus) alerts by ISS                                          | Re                   | peated Dose Toxicity          | /                  | ·                      |                           |                      |                            |                        | · · · ·              | · · · · · · · · · · · · · |                                         |                                                                                                    |                                           |
| incologic Primar                         | ry Classification                                                           |                      | Skin                          | AW SW AOF          | •                      |                           |                      |                            |                        |                      |                           |                                         |                                                                                                    |                                           |
| rotein binding a                         | alerts for Chromosomal aberration                                           | n   1                |                               |                    |                        |                           |                      | <b>•</b>                   |                        |                      |                           |                                         |                                                                                                    |                                           |
| rotein binding a<br>rotein binding a     | alerts for skin sensitization accord<br>alerts for skin sensitization by OA | Si alla              | L <sub>Q</sub> ILNA           |                    |                        |                           |                      |                            |                        |                      |                           |                                         |                                                                                                    |                                           |
| rotein Binding P                         | Potency h-CLAT                                                              |                      | EC3                           | 11/1               | 6                      | M: Negative               | M: Strongly positive | M: 2.9 %                   | <mark>/:</mark> 0.23 % | M: 7.8 %             | M: 1.8 %                  | M: Strongly positive                    | M: 2.7 %                                                                                                    | M: 8.8 %                                  |
| espiratory sensi<br>etinoic Acid Red     | itisation<br>ceptor Binding                                                 | Too                  | (Cast                         |                    |                        |                           |                      |                            |                        |                      |                           |                                         |                                                                                                    |                                           |
| ER Expert Syst                           | tem - USEPA                                                                 | Too                  | cicity to Reproduc            | Data points        |                        |                           |                      |                            |                        |                      |                           |                                         | _                                                                                                    |                                           |
| kin irritation/cor<br>kin irritation/cor | rrosion Exclusion rules by BfR                                              |                      | cicokinetics, Metal           | E) Data points     |                        |                           |                      |                            |                        |                      |                           |                                         |                                                                                                    |                                           |
| iric                                     |                                                                             |                      | ing                           | Datap              | oints #                | ŧ Va                      | lue                  | Original v                 | alue                   | Assay Assigned       | SMILES                    | Comments                                | (                                                                                                    | Database ^                                |
|                                          |                                                                             | > <                  | point specific                |                    |                        |                           |                      |                            |                        |                      |                           |                                         |                                                                                                    | >                                         |
|                                          |                                                                             |                      |                               |                    |                        |                           |                      |                            |                        |                      |                           |                                         |                                                                                                    | ×                                         |
|                                          |                                                                             |                      |                               | Human Health       | Chimin                 | M: 2.9 % (Skin            | sensitization EC3    | 2.0.% (Shin annihim)       |                        |                      | According                 | to Skin sensitisation                   | II Skin Ser                                                                                                    | nsitization OAS                           |
|                                          |                                                                             |                      |                               | Vivo:11NA·FC3      | n,əkin,in              | (ratio))                  |                      | 2.9 /0 (Skin sensiuzai     | lion ecs(ratio))       |                      | Negative:                 | FC3 > = 50%                             | (normal                                                                                                    | ized)                                     |
|                                          |                                                                             |                      |                               |                    |                        |                           |                      |                            |                        |                      |                           |                                         |                                                                                                    |                                           |
|                                          |                                                                             |                      |                               |                    | Å                      |                           | A                    |                            |                        |                      |                           |                                         | 4                                                                                                    | $\sim$                                    |
|                                          |                                                                             |                      |                               | <                  |                        |                           |                      |                            |                        |                      |                           |                                         |                                                                                                    | >                                         |
|                                          |                                                                             |                      |                               | Hierarchical mo    | de Find                |                           |                      |                            |                        |                      |                           |                                         |                                                                                                    | ОК                                        |
| ni                                       | +~                                                                          |                      |                               |                    |                        |                           |                      |                            |                        |                      |                           |                                         |                                                                                                    |                                           |
|                                          | Le                                                                          |                      |                               |                    |                        |                           |                      | 2                          | ギータの                   | 主任の上が                | キテナセ                      | Z                                       |                                                                                                    | 20                                        |
| 1000                                     | 6                                                                           |                      |                               |                    |                        |                           |                      |                            | / / /                  | 「十不田ノ」、              | <b>広小C1</b> し             | 6                                       |                                                                                                    | 00                                        |

操作説明

### Data Gap Fillingモジュール 画面構成

Data Gap Filling: データギャップ補完 QSAR Toolbox 4.6 [Document 1] 🗙 🏟 🥱 🖉 🚺  $\left( \right)$ Ð Ŧ OSAR TOOLBOX 1 1 Report Input Profiling Data Category definition The OECD OSAR Toolbox Gap Filling Workflow Edite for Grouping Chemicals into Categories Frend analysis Read across (O)SAR Automated Standardized New Import Export Delete pped by LMC. Bu Filter endpoint tree.. 0 Document Document 1 0-20-5 # [C: 1;Md: 0;P: 1] CAS: 5856779 [C: 12;Md: 16;P: 1] Acylation < AND > Acylation >> Direct acyl Yorker CH Structure IC: 12:Md: 16:P: 1] Enter GF(RA) **Repeated Dose Toxicity** Sensitisation AW SW AOP 🖵 🖓 Skin - in Vivo - CILLNA M: 0.23 % M: 7.8 % - ECE : Negative M: Strongly positive M: 2.9 % M: 1.8 % M: Strongly positive M: 2.7 % ToxCast Toxicity to Reproduction Toxicokinetics, Metabolism and Distribution Profiling 評価対象物質の値を General Mechanistic — Protein binding by OASIS Acvlation 🕀 Endpoint Specific 似物質の試験データから予測 Protein binding alerts for skin sensitiz... Acylation - Empiric - Organic functional groups Acyl halide Acyl halide Acyl halide Haloformate Acyl halide Acyl halide Acyl halide Acyl halide Acyl halide Only endpoint relevant At this position: Read-across prediction for EC3, based on 6 values Select / filter dat Descriptors Predicted: Positive Select a cell with a rigid (bold) path Gap filling appro Prediction Descriptors / dat Ċ Positiv Model/OSAR ü Read-across prediction for EC3, based on 6 value Predicted: Positive Negative 0.5 1.5 いない) Active descriptor X log Kow Read-across prediction for EC3, base 毒性影響が類似する ようにサブカテゴリ化 類似物質の試験データ確認 (毒性影響が類似していない場合には、 nite サブカテゴリー化による類似物質の検討が必要) 34

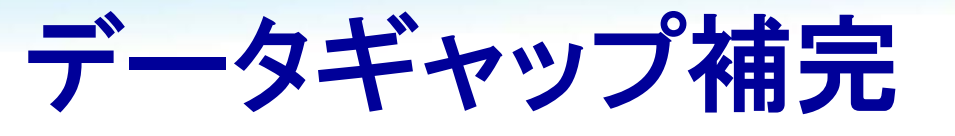

#### 皮膚感作性のための蛋白結合アラートプロファイラー

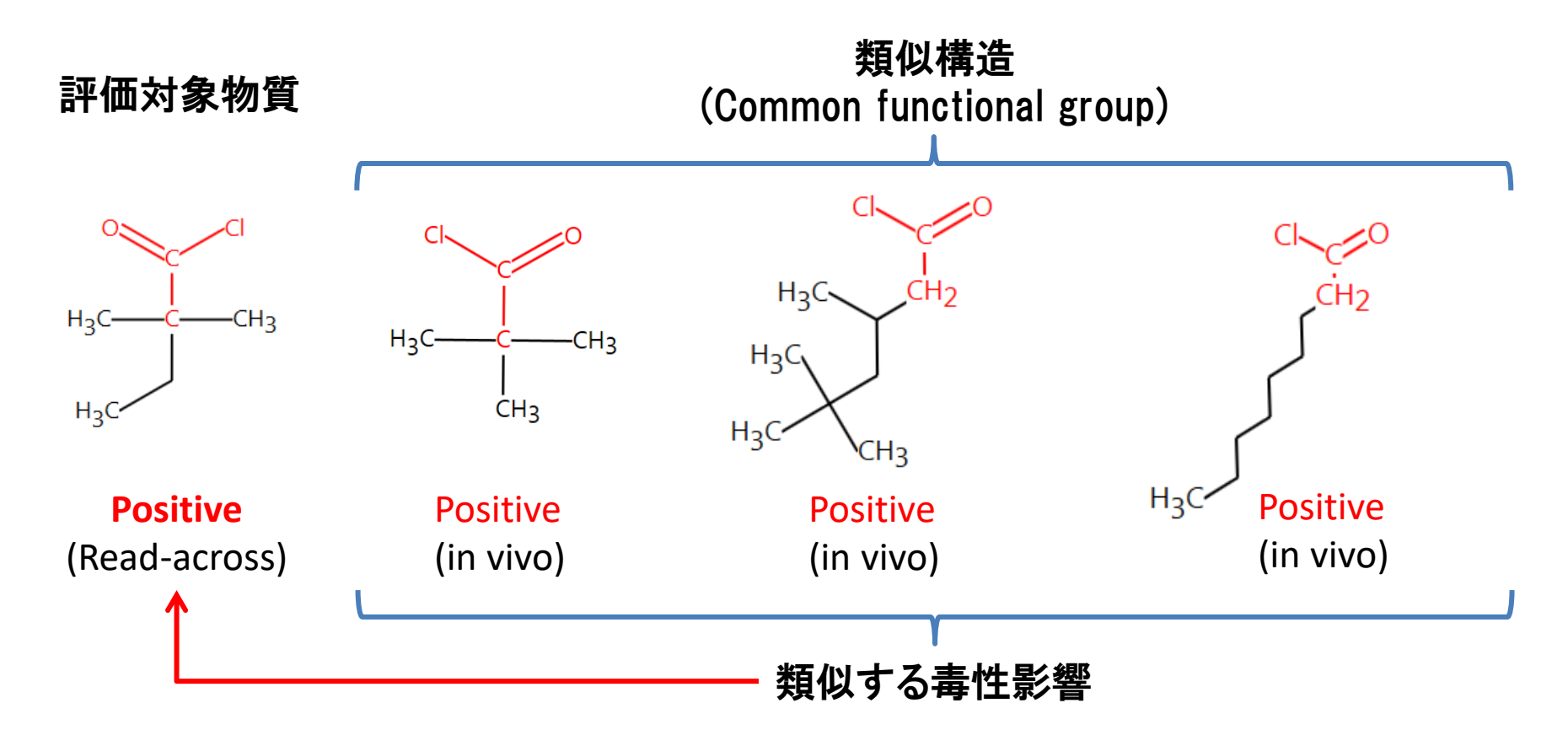

nite

操作説明

① Data Gap Fillingクリック

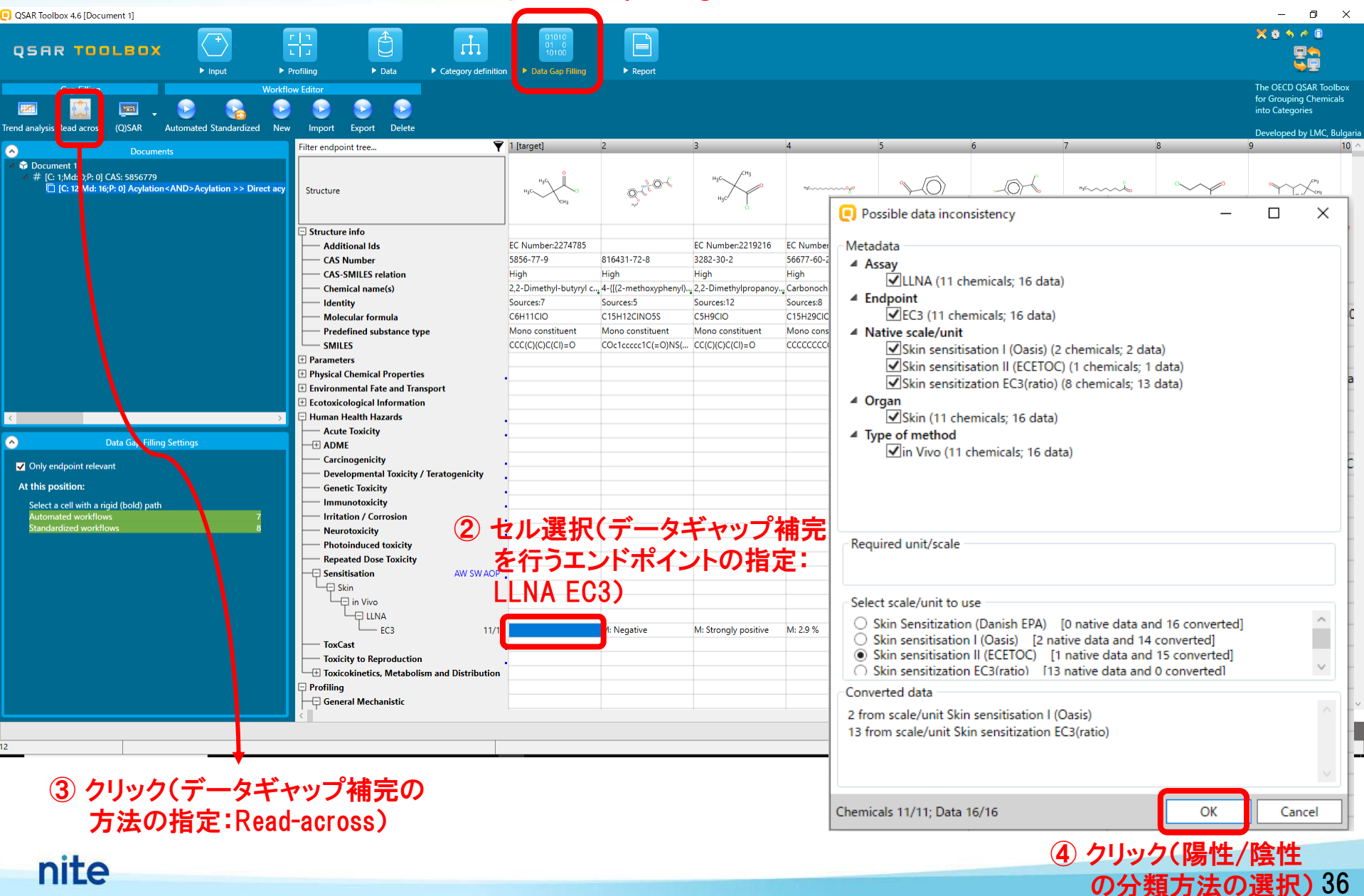

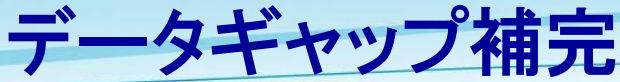

操作説

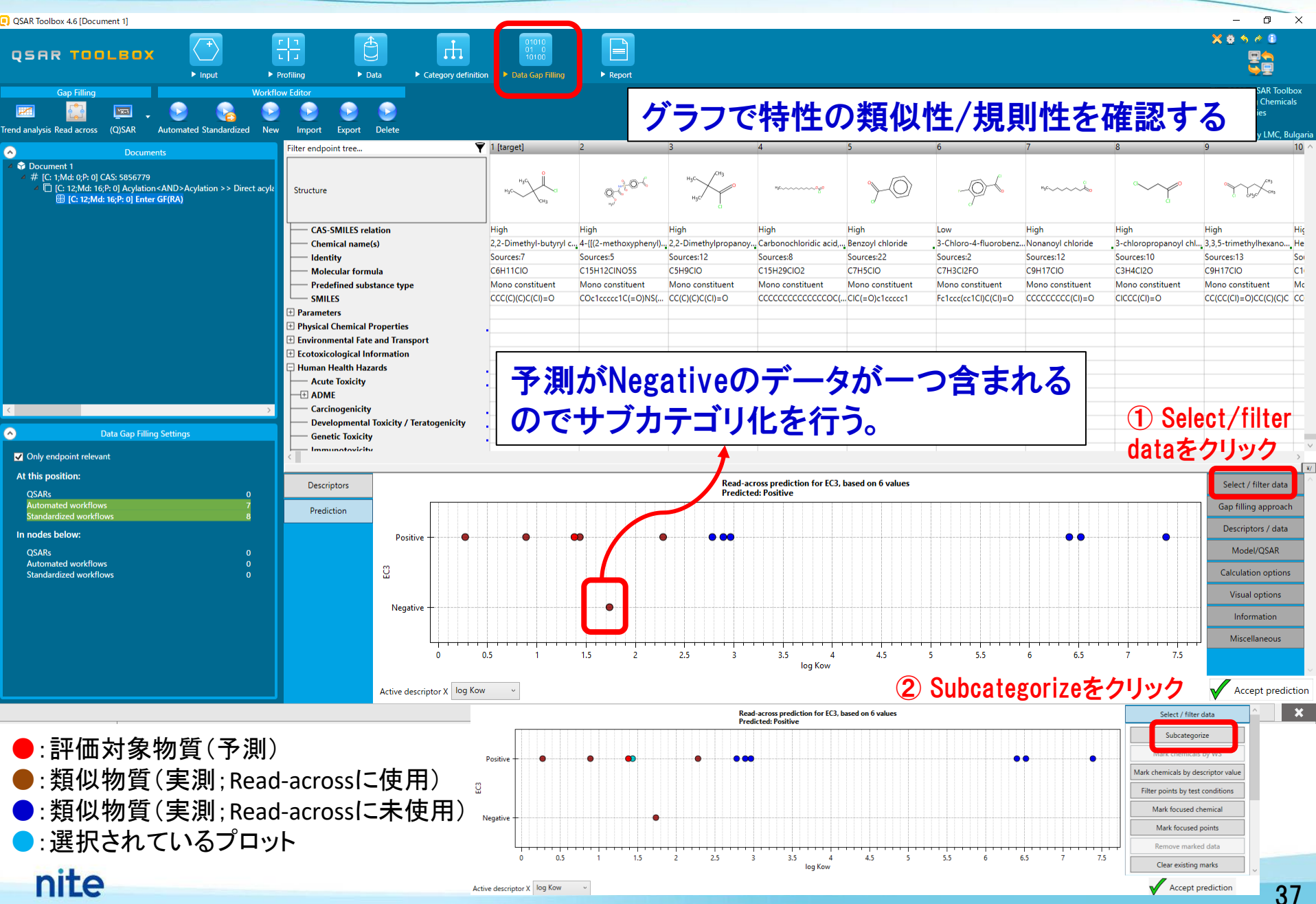

QSAR Toolbox 4.6 [Document 1] ø X 8 5 # 8 Ð **OSAR TOOLBOX** Input Profiling ► Data Report Gap Filling Workflow Editor The OECD QSAR Toolbox for Grouping Chemicals 2 9 1 1 1 into Categories Frend analysis Read across (Q)SAR Delete Automated Standardized New Import Export Developed by LMC, Bulg Y 1 [target] Filter endpoint tree... 0 Document 1 # [C: 1;Md: 0;P: 0] CAS: 5856779 205 C: 12;Md: 16;P: 0] Acylation < AND > Acylation >> Direct acyla Structure 0 (C: 12:Md: 16:P: 0) Enter GF(RA) El Subcategorization  $\times$ **Optionをクリック** Options 🖌 Profilers 0 Selected CAS-SMILES relation High High Adjust options High Unselect All Invert Chemical name(s) Group by: Category yl chl., 3,3,5-trimethylhexano..., He Target redefined Identity Sources:13 Sor Sort Group by: Category abase Affiliation C9H17CIO C1 Molecular formula entory Affiliation Colo Sort by: Name  $\times$ 💽 Legend Mono constituent Me Predefined substance type CD HPV Chemical Categorie CC(CC(CI)=0)CC(C)(C)C CC SMILES tance type Color by: Target endpoi ~ Legend Target endpoint PA New Chem Parameters eneral Mechanistic Physical Chemical Properties Color byでTarge (2) Biodeg BioHC half-life (Biowin) Suitable Environmental Fate and Transport Biodegradation primary (Biowin 4) Plausible Biodegradation probability (Biowin 1) Ecotoxicological Information endpointを選択し Biodegradation probability (Biowin 2) Unclassified Human Health Hazards Biodegradation probability (Biowin 5) Legendをクリック - Acute Toxicity Biodegradation probability (Biowin 6) OK - ADME Biodegradation probability (Biowin 7) Differ from target by Biodegradation ultimate (Biowin 3) Carcinogenicity At least one catego [STOP] DNA binding by OASIS Developmental Toxicity / Teratogenicity All categories 0 Genetic Toxicity Metabolisms Options 🖌 0 Selected Analogues Immunotovicity Unselect All f Select All Inver Only endpoint relevant Do not account metabolism At this position: Select / filter data Observed Mammalian metabolism Descriptors QSARs Observed Microbial metabolism Observed Rat In vivo metabolism Gap filling approach Prediction Observed rat liver metabolism with quantitative data Observed Rat Liver S9 metabolism Descriptors / data In nodes below: Positive ▲ Simulated Model/QSAR QSARs utoxidation simulato Automated workflows itoxidation simulator (alkaline med S Dissociation simulator Calculation options Standardized workflows Hydrolysis simulator (acidic) Hydrolysis simulator (basic) Selected Visual options lydrolysis simulator (neutr Negative Select different Information in vivo Rat metabolism simulator Microbial metabolism simulator Remove selected Miscellaneous 5.5 0.5 1.5 2 2.5 3 3.5 4.5 5 6.5 7.5 log Kow Accept prediction Active descriptor X log Kow

操作説明

| QSAR Toolbox 4.6 [Document 1]                                                                                                    |                                                                                                    |                                            |                                                                                                    |                                 |                       |                                                                                           | - 0 ×                                                                                        | ŝ                             |
|----------------------------------------------------------------------------------------------------|----------------------------------------------------------------------------------------------------|--------------------------------------------|----------------------------------------------------------------------------------------------------|---------------------------------|-----------------------|-------------------------------------------------------------------------------------------|----------------------------------------------------------------------------------------------|-------------------------------|
| QSAR TOOLBOX                                                                                                    | rin<br>LiJ<br>Profiling ► Data ► 0                                                                                                    | Category definition > Da                   | 01010<br>01 C<br>10 CO<br>10 CO<br>Nta Gap Filling > Report                                                                                                    |                                 |                       |                                                                                           | ו•••                                                                                         |                               |
| Cap Filling Workfl                                                                                                    | low Editor                                                                                                    |                                            |                                                                                                    |                                 |                       |                                                                                           | The OECD QSAR Toolbox<br>for Grouping Chemicals<br>into Categories                           |                               |
| rend analysis kead across (Q)SAK Automated Standardized New                                                                                                    | v import Export Delete                                                                                                    | 8                                          |                                                                                                    |                                 |                       |                                                                                           | Developed by LMC, Bulgar                                                                     | iria                          |
| Occuments      Document      # C 1,Md: 0;P:0] CAS: 5856779      # [C 1,Md: 16;P:0] Acylation <and>Acylation &gt;&gt; Direct acyls      [C 12;Md: 16;P:0] Enter GF(RA)      [C 12;Md: 16;P:0] Enter GF(RA)</and> | Filter endpoint tree Structure ① Option                                                                                                    | をクリック                                      | et 2 3                                                                                                    | Profilers 0.5                   | 6 7<br>- X            |                                                                                           | 9 10<br>9 7 7 7 7 10                                                                         | ~                             |
|                                                                                                    | CAS-SMILES relation<br>Chemical name(s)<br>Identity<br>Molecular formula                                                                                                    | High<br>2,2-Dim<br>Sources<br>C6H110       | Predefined     Database Affilic     Inventory Affili     Color by:     Target endpoi     Substance type                                                                                                    | Group by Carget                 | Target                | High<br>loride 3-chloropropanoyl chl.<br>Sources:10<br>C3H4CI2O<br>tuent Mono constituent | High Hig<br>3,3,5-trimethylhexano He<br>Sources:13 Soi<br>C9H17CIO C1<br>Mono constituent Mc |                               |
|                                                                                                    | SMILES None<br>Parameters Adopted<br>Adopted Authors<br>Physical Chemical Prop.<br>Environmental Fate and<br>Ecotoxicological Inform<br>Human Health Hazards<br>Acute Toxicity Version<br>Website<br>Carringoencity | ,<br>selected in the data matri<br>idpoint | UseEPA New Lnemcal Lategores<br>General Mechanistic<br>Biodeg BioHc half-life (Biowin )<br>Biodegradation pribability (Biowin 1)<br>Biodegradation probability (Biowin 2)<br>Biodegradation probability (Biowin 5)<br>Biodegradation probability (Biowin 5)<br>Biodegradation probability (Biowin 6)<br>Biodegradation probability (Biowin 7)<br>Biodegradation untimate (Biowin 3)<br>DNA binding by OASIS | endpointを選択し、<br>Legendをクリック    | Differ from target by | c()=0 C(CCC(C)=0                                                                          | CC(CC(CI)=O)CC(C)(C)C CC                                                                     | 1 - 1 - 1 - 1 - 1 - 1 - 1 - 1 |
| Data Gap Filling Settings     Only endpoint relevant                                                                                                    | Developmental Toxicity / Tera<br>Genetic Toxicity<br>Immunotovicity                                                                                                    | togenicity                                 | Options<br>f Select All<br>Do not account metabolism<br>Documented<br>Observed Mammalian metabolism                                                                                                    | Metabolisms 0 S<br>Unselect All | Invert Analogues      |                                                                                           |                                                                                              | ~                             |
| At this position:<br>QSARs 0<br>Automated workflows 7<br>Standardized workflows 8                                                                                                    | Descriptors<br>Prediction                                                                                                    |                                            | Observed Microbial metabolism<br>Observed Rat In vivo metabolism<br>Observed rat liver metabolism with quantit<br>Observed Rat Liver S9 metabolism                                                                                                    | tive data                       |                       |                                                                                           | Select / filter data<br>Gap filling approach                                                 | 0                             |
| In nodes below:<br>QSARs 0                                                                                                    | Positive                                                                                                    | •                                          | <ul> <li>Simulated<br/>Autoxidation simulator<br/>Autoxidation simulator (alkaline medium)<br/>Dissociation simulator</li> </ul>                                                                                                    |                                 |                       | •                                                                                         | Descriptors / data<br>Model/QSAR                                                             |                               |
| Automated workflows 0<br>Standardized workflows 0                                                                                                    | g                                                                                                    |                                            | Hydrolysis simulator (acidic)<br>Hydrolysis simulator (basic)                                                                                                    |                                 | Coloria               |                                                                                           | Calculation options                                                                          |                               |
|                                                                                                    |                                                                                                    |                                            | Hydrolysis simulator (neutral)                                                                                                    |                                 | Select different      |                                                                                           | Visual options                                                                               |                               |
|                                                                                                    | Negative                                                                                                    | +                                          | Microbial metabolism simulator                                                                                                    |                                 | ✓ Remove selected     |                                                                                           | Information                                                                                  |                               |
|                                                                                                    |                                                                                                    |                                            |                                                                                                    |                                 |                       |                                                                                           | Miscellaneour                                                                                |                               |
|                                                                                                    |                                                                                                    | 0 0.5                                      | 1 1.5 2 2.5                                                                                                    | 3 3.5 4 4.5<br>log Kow          | 5 5.5 6               | 6.5 7 7.5                                                                                 |                                                                                              | ~                             |
|                                                                                                    | Active descri                                                                                                    | ptor X log Kow 🗸                           |                                                                                                    |                                 |                       |                                                                                           | Accept prediction                                                                            | 'n                            |
|                                                                                                    |                                                                                                    |                                            |                                                                                                    |                                 |                       |                                                                                           | ×                                                                                            |                               |

<mark>操作説明</mark>

操作説明

OSAR Toolbox 4.6 (Document 1) П 🗙 🙆 🥎 👘 Ð гh OSAR TOOLBOX цu Input Profiling Data Category definition
Data Gap Filling Report The OECD QSAR Toolbox Gap Filling Workflow Edito for Grouping Chemicals  $\sim$ into Categories rend analysis Read across (O)SAR Automated Standardized New Import Export Delete Developed by LMC, Bulgaria ү 1 [target] Filter endpoint tree... 6 Documents 😚 Document 1 0-20-5 # [C: 1;Md: 0;P: 1] CAS: 5856779 C: 12;Md: 16;P: 1] Acylation < AND > Acylation >> Direct acyla Y Josef Structure (C: 12:Md: 16:P: 1] Enter GF(RA) L EC3 12/17 R: Positive M: 0.23 % M: 7.8 % M: 1.8 % M: Strongly positive M: 2.7 % M: Negative I: Strongly positive M: 2.9 % ToxCast Toxicity to Reproduction - Toxicokinetics, Metabolism and Distribution 🖵 Profiling - General Mechanistic - Protein binding by OASIS Aculation Acylation Acylation Acylation Acylation Acylation Acylation Acylation Acylation Endpoint Specific Acid Halides Acid Halides Acid Halides Acid Halides Acid Halides Acid Halides Acid Halides Acid Halides Aquatic toxicity classification by ECOS... Acid Halides Aci Keratinocyte gene expression Not possible to classif... Not possible to classif... Not possible to classif... Not po classif... No 💽 Subcategorization フロ  $\times$ Protein binding alerts for skin sensitiz... Skin sensitization Cate... No alert found Skin sensitization Cate... Ski n Cate..<mark>.</mark> Ski Protein binding alerts for skin sensitiz... Acylation Acylation Acyla Options 🖌 Adjust options - Empiric f Select A Target Group 14 - Carbon C Chemical elements Group 14 - Carbon C Group 14 - Carbon C Group oon C Gro ∡ Suitable Halogens Halog Ha Halogens Halogens Groups of elements Acylation rotein binding alerts for skin sensitization according to GHS ~ **Data Gap Filling Settings** Halofo Organic functional groups Acyl halide Acyl halide Acyl halide Ac in sensitization by OASIS Acylation >> Direct acy I-CH Organic functional groups (US EPA) Aliphatic Carbon I-CH Aliphatic Carbon I-CH Aliphatic Carbon I-CH Aliphy Alla ng by OASIS Only endpoint relevant Acylation >> Direct acy ▲ Plausipi At this position: quatic toxicity classification by ECOS (1) Protein binding by Read-across prediction Descriptors **Predicted:** Positive QSARs Chemical elements Automated workflows Groups of element OASISをクリック Prediction Standardized workflows eratinocyte gene expressio In nodes below: ipinski Rule Oasis Positive OECD HPV Chemical Categor **OSARs** otor value Organic functional groups Automated workflows Differ from tar ü Organic functional groups (nested Standardized workflow ditions At least or [STOP] Droanic functional groups (US EPA All catego ical Negative Options 🖌 Metabolisms 0 Selected Analogues nts f Select All Unselect All Invert (11) Acylation Do not account metabolism ▲ Documented 0.5 1.5 2.5 3.5 (11) Acylation >> Di ks Observed Mammalian metabolism (11) Acylation >> Di Observed Microbial metabolism (1) Acylation >> Dire Active descriptor X log Kow liction Observed Rat In vivo metabolism Observed rat liver metabolism with guantitative data × 📃 Subcate... 🗇 Observed Rat Liver S9 metabolism (1) SN2 >> Nucleo ∡ Simulated (1) SN2 >> Nucleop :評価対象物質(予測) utoxidation simulato utoxidation simulator (alkaline mediur issociation simulato Selected 2 (9/11) ●:類似物質(実測;Read-acrossに使用) Hydrolysis simulator (acidic) Select different Hydrolysis simulator (basic) ●:異なる作用機序を示すと予想された類似物質 Hydrolysis simulator (neutral Remove selected nite :削除対象とされた物質 40

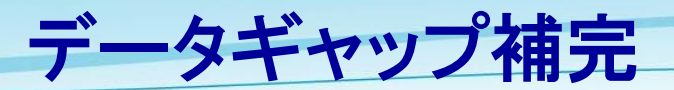

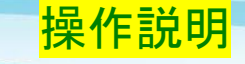

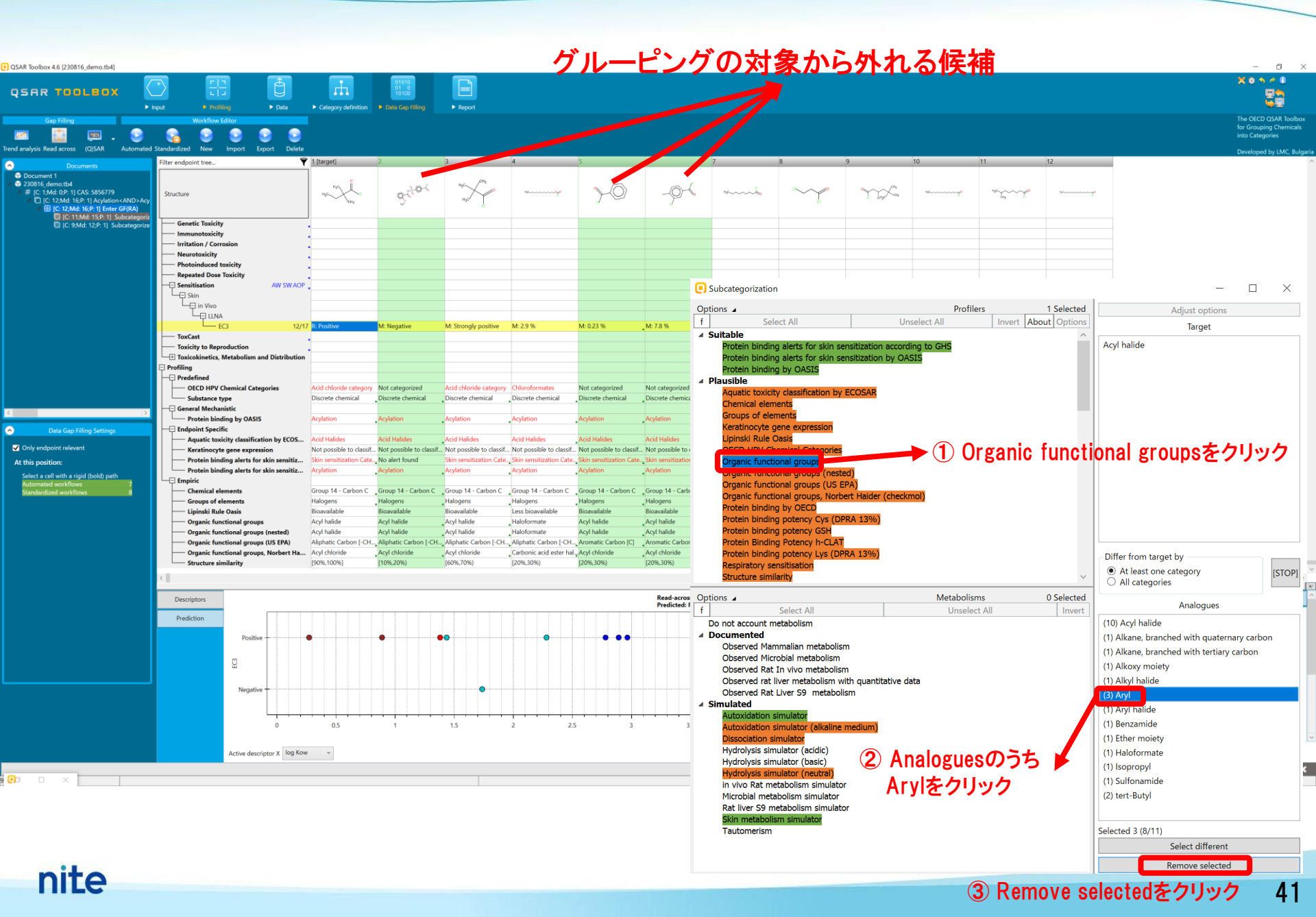

#### グラフで特性の類似性/規則性を再確認する

操作説明

8

Input Data Repo . 10 8 2 2 . IOISAR 1 [target] Iter endpoint tree. ⑦ Document 1
 № 230816 demo.tb4
 # [C: 1:Md: 0:P: 1] CAS: 5856779 tructur 🕼 [C: 11;Md: 15;P: 1] Subcatego C: 9:Md: 12:P: 1] Subcate C 9 Md 12 P 11 Sub ToxCast **Toxicity to Reproduction** Toxicokinetics, Metabolism and Distribution Profiling Predefined - OECD HPV Chemical Categories Acid chloride category Acid chloride category Chloroformates Acid chloride category Not categorized Acid chloride category Acid chloride category Acid chloride category Acid chloride cate Discrete chemical Substance type Discrete chemical Discrete chemical Discrete chemical Discrete chemical Discrete chemical Discrete chemical Discrete chemica Discrete chemical - US-EPA New Chemical Categori cid Chlorides Not categorized Acid Chloride cid Chloride General Mechanistic Protein binding by OASIS Acylation Aculation Acylation Aculation Grey zone 9-21% (DPR., Grey zone 9-21% (DPR., Out of mecha o... Out of mec ... Out of mechanistic do... Grey zone 9-21% (DPR., Out of mechan do... Grey zone 9-21% (DPR., Out of mechanistic do Protein binding potency Lys (DPRA 13%) Non concern for unco... Non concern for unco... Undefined Undefined Undefined Undefined Undefined Uncouplers (MITOTOX) Non concern for unco... Undefined - Endpoint Specific - Acute aquatic toxicity cl Class 3 (unsnerific real Class 3 (unsnerific real Class 3 (unsnerific r Acute Oral Toxicity Not categorized Not categorized Not categorized Not categorized Not categorized Not categorized Not categorized Not categorized Not categorized Aquatic toxicity classificatio Keratinocyte gene expression Not possible to classif... Not possible to classif... Not possible to class Protein binding alerts for skin sensitiz Skin sensitization Cate... Skin sensitization Cate... Skin sensitization Cate... kin sensitization Cate... Skin sensitization Cate... Skin sensit Protein binding alerts for skin sensitiz... Empiric Group 14 - Carbon C \_ Group 14 - Carbon C \_ Group 14 - Carbon C \_ Group 14 - Carbon C Chemical elements Group 14 - Carbon C Group 14 - Carbon C Group 14 - Carbon C Group 14 - Carbon C Group 14 - Carbon C Groups of elements Halogens Halogens Halonens Halogens Halogens Halogens Halogens Halogens Halogens Lipinski Rule Oasis Bioavailable Bioavailable Less bioavailable Bioavailable Rioavailabl Bioavailabl Less bioavailable Bioavailable Less bioavailable At this posit Acyl halide Acyl halide Acyl halide Organic functional groups Acyl halide Acyl halide Haloformate Acyl halide Acyl halide Acyl halide Organic functional groups (nested) Acyl halide Acyl halide Haloformate Acyl halide Acyl halide Acyl halide Acyl halide Acyl halide Acyl halide Organic functional groups (US EPA) Aliphatic Carbon [-CH..., Aliphatic Carbon [-CH..., Aliphatic Carbon [-CH..., Aliphatic Carbon [-CH..., Aliphatic Carbon [-CH. "Aliphatic Carbon [-CH., Aliphatic Carbon [-CH., Aliphatic Carbon [-CH., Aliphatic Carbon [-CH., Acyl chloride Organic functional groups, Norbert Ha... Acyl chloride Carbonic acid ester hal., Acyl chloride Acyl chloride Acyl chloride Acyl chloride Acyl chloride Acyl chloride [90%,100%] (60%,70%) (20%.30%) (30%.40%) [2096.3096] (40%.50%) (20%.30%) (20%.30%) [20%.30%] Structure similarity Metabolism/Transformation - Autoxidation simulator 0 metabolite/s () metabolite(s) () metabolite(s) () metabolite(s) 0 metabolite(s) 0 metabolite/s () metabolite(s) () metabolite(s) 0 metabolite/s - Empiric — Organic functional groups No metabolite No metabolite No metabolite No metaboliter No metabolites No metabolite No metabolites No metaboliter No metabolite Autoxidation simulator (alkaline medi... 0 metabolite(s) metabolite(s) 0 metabolite(s) 0 metabolite(s) 0 metabolite(s) 0 metabolite(s) 0 metabolite(s) 0 metabolite(s 0 metabolite(s) - Condensite Constitu

QSAR TOOLBOX

100

 $\sim$ 

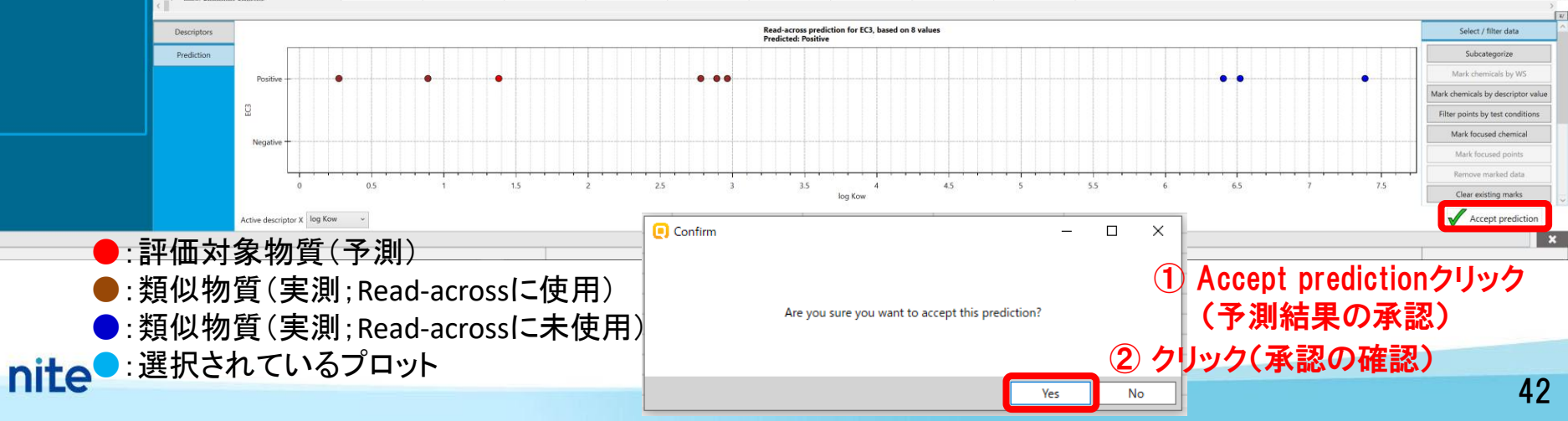

### データギャップ補完(結果)

|                                                                                                    | Input     Profiling Workflow Editor                                                                                                    | Data                                           | ► Category definit    | 01010<br>01 0<br>10100<br>• Data Gap Filling | ►<br>► Report        |          |           |            |          |                        |          |                  |                  |            | X O S A C                                                 |
|----------------------------------------------------------------------------------------------------|----------------------------------------------------------------------------------------------------|------------------------------------------------|-----------------------|----------------------------------------------|----------------------|----------|-----------|------------|----------|------------------------|----------|------------------|------------------|------------|-----------------------------------------------------------|
| analysis Read across (Q)SAR Automa                                                                                                    | ted Standardized New Import                                                                                                    | Export Delete                                  |                       |                                              |                      |          |           |            |          |                        |          |                  |                  |            | for Grouping Chem<br>into Categories<br>Developed by LMC. |
| Documents           20016 d.emo.td           20016 d.emo.td           #1 (C.1446 02.2165 S366779           ID (C.1546 22.2165 S366779           ID (C.1546 22.2165 S366779           ID (C.1546 22.2165 S366779           ID (C.1546 22.2165 S366779           ID (C.1546 23.2165 S366779           ID (C.1546 23.2165 S366779           ID (C.1546 125.2156 S366789           ID (C.1546 125.2156 S366789)           ID (C.1546 125.2156 S366789)           ID (C.1546 125.2156 S366789)           ID (C.1546 125.2156 S366789) | Filter endpoint tree Structure Structure Structure info Physical Chemical Properties First endpoint Chemical Properties Extensionmental Fate and Trans ExtensionCogical Information Human Health Nazarda         | port                                           | 1 [target]            | ع<br>ج <sup>رز ور</sup>                      | 3<br>HgC CHg         | 4        | s<br>>-0  | 6<br>-9~5  | 7<br>**È | 8                      | 9<br>    | 10               | 11<br>****       | 12<br>**ge |                                                           |
|                                                                                                    | Actue toxicity Actue toxicity Carcinogenicity Carcinogenicity Developmental Toxicity /' Genetic Toxicity Instructorized Instructorized Neurotoxicity Photoinduced toxicity Repeated Ose Toxicity Section Section | Teratogenicity<br>AW SW AOP                    | - <del>3</del><br>↓ ( | ۶測デ-<br>R:はR                                 | ータ<br>ead ac         | rossØ    | )意味)      |            |          |                        |          |                  |                  |            |                                                           |
| Data Gap Filing Settings Only endpoint relevant this position: GGA% OAutomated workflows Standardzed workflows B nodes below:                                                                                                    | 2 LINA<br>EG3<br>ToxCast<br>ToxCast<br>Toxicity to Reproduction<br>E Toxicity to Reproduction<br>Frofiling<br>E Profiling<br>E Protein binding alerts                                                            | 12/<br>n and Distribution<br>for skin sensitiz | R: Positive           | M: Negative                                  | M: Strongly positive | M: 2.9 % | M: 0.23 % | . M: 7.8 % | M: 1.8 % | . M: Strongly positive | M: 2.7 % | .M:88%           | M:2.7 %          | _M: 2.3 %  |                                                           |
| GSABs 0<br>Automated workflows 0<br>Standardized workflows 0                                                                                                    |                                                                                                    |                                                |                       |                                              |                      |          |           |            |          | <b>e</b> s             | uccess   |                  |                  | - 🗆 X      |                                                           |
|                                                                                                    |                                                                                                    |                                                |                       |                                              |                      |          |           |            |          |                        | ору      | Prediction accep | ted successfully | ОК         | ① クリック                                                    |
|                                                                                                    | C                                                                                                    |                                                |                       |                                              |                      |          |           |            |          |                        |          |                  |                  |            |                                                           |

<mark>操作説明</mark>

### Reportモジュール 出力イメージ

Prediction of EC3 for 2,2-Dimethylbutyryl chloride

1/9

#### QSAR Toolbox prediction for single chemical

#### Date: 2 8 2021 マトリックス形式で出力可 Author(s): 1/6 Contact details Target information Structural information Numerical identifiers Chemical names γ 自動保存 👥 🗍 🗁 🕱 🗸 🔞 👻 Data matrix\_2\_8\_21\_\_19\_09\_36.xlsx 🗸 竹内 健祐 😣 ○ 検索 CAS#: 5856-77-9 SMILES: 2.2-dimethylbutanovl ホーム 挿入 描画 ページレイアウト 数式 データ 校開 表示 ファイル 間登 アドイン ヘルプ ChemOffice19 1UST PDF 3 IS #有 PDFelement 0=(D)(C)(C)200 Other: EC Number:2274785 chloride 4 2,2-Dimethylbutyryl ĥ Σ· Ar 開挿入 ~ Х Q Calibr 標準 chloride Structure 一部 前除 ~ **V** ~ 条件付き テーブルとして セルの 書式 ~ 書式設定 ~ スタイル ~ 貼り付け アイ デア 秘密 度 > 2,2-Dimethyl-butyryl 3 |■書式 ~ chloride H<sub>2</sub>C かいプポード い スタイル 編年 アイデア 秘密度 フォント 711. $H_{2}($ manually editable field A1 X 🗸 fx C D E F G н I J ĸ L М Ν Target chemical Neighbour #2 Neighbour #1 Neighbour #3 Substance identity manually editable field Prediction summary Predicted endpoint: EC3: No effect specified: No species specified: No duration specified: No quideline specified Structure Predicted value: Positive Unit/scale: Skin sensitisation II (ECETOC) Data gap filling method: Read-across analysis tructure 4 CAS number 5856-77-9 3282-30-2 36727-29-4 57077-36-8 Summary: manually editable field 5 Chemical name O=C(CC(CC(C)(C)C)C)C 2,2-Dimethylbutyryl chloride pivaloyl chloride Isononanoyl chloride Not provided by the user 6 Other identifier 7 SMILES CCC(C)(C)C(CI)=O CC(C)(C)C(CI)=C CC(CC(CI)=O)CC(C)(C)C CC(C)CCCCC(CI)=O 9 Profilers 10 Profiles used for arouping/subcategorization 11 Acylation >> Direct acylation involving a leaving Acylation >> Direct acylation involving a Acylation >> Direct acylation involving a Acylation >> Direct acylation involving a Acylation >> Direct acylation involving a 12 OECD HPV Chemical Categories Acid chloride category Acid chloride category Acid chloride category Acid chloride category 13 Organic functional groups (nested) with Acvl halide Acyl halide: Acvl halide: Acvl halide: 14 Predefined 15 Substance type Discrete chemical Discrete chemical Discrete chemical Discrete chemical 16 US-EPA New Chemical Categories Acid Chlorides Acid Chlorides Acid Chlorides Acid Chlorides 17 Substance type, with Autoxidation simulator 18 US-EPA New Chemical Categories, with 19 OECD HPV Chemical Categories, with 20 General Mechanistic 21 Protein binding potency Lys (DPRA 13%) Grey zone 9-21% (DPRA 13%) Grey zone 9-21% (DPRA 13%) Grey zone 9-21% (DPRA 13%) Grey zone 9-21% (DPRA 13%) 22 Protein binding by OECD Acylation Acylation Acylation Acylation 23 Protein binding potency Cys (DPRA 13%) DPRA above 21% (DPRA 13%) DPRA above 21% (DPRA 13%) DPRA above 21% (DPRA 13%) DPRA above 21% (DPRA 13%) - - - h 24 Protein binding potency GSH Not possible to classify according to these. Not possible to classify according to these. Not possible to classify according to these. Not possible to classify according to these. 25 Protein binding by OASIS, with Autoxidation 26 Protein binding by OECD, with Autoxidation 27 Endpoint Specific TPRE v4 4 1 QSAR Toolbox 4.4.1 OSAR TOOLBOX 28 Respiratory sensitisation Aculation Aculation Aculation Aculation Database version: 4.4.1 irameters Sheet1 (+) III II ----manually editable field 準備完了 📧 -+ 100% Purity / Impurity

評価結果をPDFのレポートやデータ

QSAR Toolbox 4.4.1 Database version: 4.4.1

QSAR TOOLBOX

TPRF v4.4.1

### レポート作成

① Reportクリック

nite

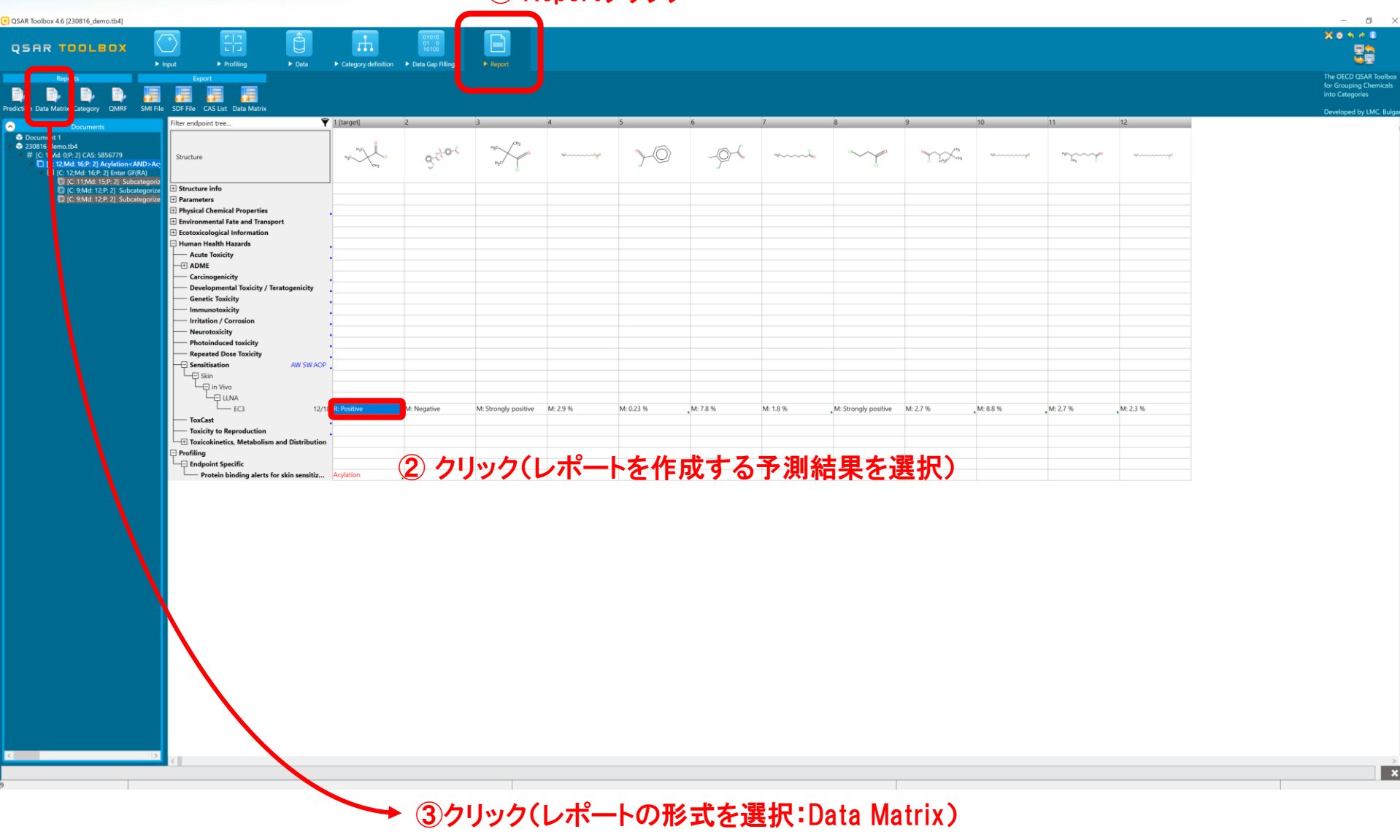

操作説明

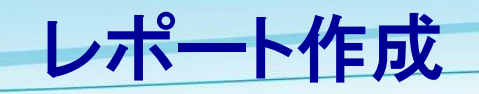

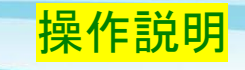

| QSAR Toolbox 4.6 (230816_demo.tb4)                                                             | Proper                                                                                                    |           |                      |                                        |                                            |         |          |           |            |               | - C >                                     |
|------------------------------------------------------------------------------------------------|----------------------------------------------------------------------------------------------------|-----------|----------------------|----------------------------------------|--------------------------------------------|---------|----------|-----------|------------|---------------|-------------------------------------------|
|                                                                                                |                                                                                                    |           |                      |                                        |                                            |         |          |           |            |               | for Grouping Chemicals<br>into Categories |
| Customize report content and     Customize report content and     Dot     220     Wizard pages | appearance The section provides detailed information about the Data Matrix chemicals, including parameters, profiles and experimental data. The information will be provided in a separate MS Excel file. | × 5       | 6<br>                | 7                                      | 8<br>°~~~~~~~~~~~~~~~~~~~~~~~~~~~~~~~~~~~~ | 9       | 10<br>** | 11<br>*** | 12         |               | Developed by LMC, Bulg                    |
| Data matrix<br>Options                                                                         | <ul> <li>✓ Include profiles</li> <li>✓ Select profiles to report</li> <li>✓ Include measured and predicted data</li> <li>✓ Select experimental data to report</li> <li>✓ Include predictions</li> </ul>   |           |                      |                                        |                                            |         |          |           |            |               |                                           |
|                                                                                                | ① クリック(レポート                                                                                                    | M: 0.23 % | ,: 🗨 Ger             | erated repo                            | rt files                                   | - [     | - ×      | 2.7 %     | M 245 1    | <b></b> . 10  |                                           |
|                                                                                                | TFI及V7天1」)<br>Cancel Create rep                                                                                                    | ort       | The foll<br>Select a | owing files<br>a file to oper<br>atrix | were gener<br>n or save.                   | ated.   |          | 1/F       | 成され<br>ファイ | 1るレホ-<br>ルのリス | -1-                                       |
|                                                                                                |                                                                                                    |           | Data in              |                                        | 2                                          | 保存し     | たいフ      | アイル       | を選択        |               |                                           |
|                                                                                                |                                                                                                    |           |                      | Op                                     | en                                         | Save as |          |           |            |               |                                           |
| <                                                                                              |                                                                                                    |           |                      |                                        | 3 7                                        | リック     | (作成      | された       | レポー        | トを開く)         | *                                         |

nite

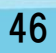

#### <mark>操作説明</mark>

| AutoSave 💽 🖪 🏷 🖓 🗸                                                                             | Ŧ            |           |                  |                                                                         | Data m    | matrix_17_8_23          | 3_13_23_39.xlsx - Exc                                                 | N          |                                              |                                                |            | ₽ Sea            | rch                                                       | _                           | _            |                    |                                                                       |            |                   |                                                         |                              |             |                   |                                              |                                      |           |             |                                         | 耀田                                        | R7 🔗          | Ð                    | - 0                                                               |
|------------------------------------------------------------------------------------------------|--------------|-----------|------------------|-------------------------------------------------------------------------|-----------|-------------------------|-----------------------------------------------------------------------|------------|----------------------------------------------|------------------------------------------------|------------|------------------|-----------------------------------------------------------|-----------------------------|--------------|--------------------|-----------------------------------------------------------------------|------------|-------------------|---------------------------------------------------------|------------------------------|-------------|-------------------|----------------------------------------------|--------------------------------------|-----------|-------------|-----------------------------------------|-------------------------------------------|---------------|----------------------|-------------------------------------------------------------------|
| le Home Insert Draw Pag                                                                        | ge Layou     | t Forr    | nulas            | Data Review Vi                                                          | iew A     | Automate                | Developer Help                                                        | Chem       | Office20 Data                                | Streamer                                       | Power Pivo | ot               |                                                           |                             |              |                    |                                                                       |            |                   |                                                         |                              |             |                   |                                              | _                                    |           |             |                                         |                                           |               | 🖵 Comn               | ients 🖻 Shar                                                      |
| Cut Cut                                                                                        |              | 10        | Δ^ Δ             | = = - %                                                                 | ab More T | Tout.                   | Canand                                                                |            |                                              | Normal                                         | Bad        |                  | Good                                                      | Net                         | utral        | Cal                | culation                                                              |            | <b>F</b>          | ∑ AutoSum                                               | × A                          | $\bigcirc$  | -<br>(1)-         | 68                                           |                                      |           |             |                                         |                                           |               |                      |                                                                   |
| ste Copy ~                                                                                     |              | Δ         | abc.             |                                                                         |           | ext                     | General                                                               | .00 Con    | ditional Format as                           | Check Cell                                     | Exp        | Manator          | Input                                                     | Lin                         | ked Cell     | Note               |                                                                       | nsert Dele | te Format         | 👽 Fill 🗸                                                | Zu,<br>Sort & F              | Find &      | Analyze           | Sensitivity                                  |                                      |           |             |                                         |                                           |               |                      |                                                                   |
| Format Painter                                                                                 |              | v A v     | ~A *             |                                                                         | 👥 Merge ( | & Center Y              | ₩ <u>₩</u> ~ % <b>7</b> 100                                           | →0 Form    | natting 👻 Table 👻                            |                                                |            |                  |                                                           |                             |              |                    | •                                                                     | × ×        | ×                 | 🛇 Clear 🗸                                               | Filter Y S                   | elect ~     | Data              | × -                                          |                                      |           |             |                                         |                                           |               |                      |                                                                   |
| Clipboard 🕰                                                                                    | Font         |           | ß                | Alignme                                                                 | int       | 12                      | Number                                                                | 5          |                                              |                                                |            |                  | Styles                                                    |                             |              |                    |                                                                       | Cells      | ls                | 6                                                       | diting                       |             | Analysis          | Sensitivity                                  |                                      |           |             |                                         |                                           |               |                      |                                                                   |
| $\cdot$ : $\times \checkmark f_x$                                                              |              |           |                  |                                                                         |           |                         |                                                                       |            |                                              |                                                |            |                  |                                                           |                             |              |                    |                                                                       |            |                   |                                                         |                              |             |                   |                                              |                                      |           |             |                                         |                                           |               |                      |                                                                   |
| A                                                                                              | В            | с         | D                | E                                                                       | F         | G                       | н                                                                     | 1          | J                                            | к                                              | L          | м                | N                                                         |                             | 0            | P                  | Q                                                                     | R          | s                 | т                                                       |                              | U           | v                 | w                                            |                                      | x         | Y           |                                         | z                                         | AA            | AB                   | AC                                                                |
| Substance identity                                                                             |              |           | Ch               | emical #1                                                               |           | Chem                    | ical #2                                                               |            | Chemical #3                                  |                                                |            | Che              | mical #4                                                  |                             |              | Chem               | iical #5                                                              |            | Ch                | emical #6                                               |                              |             | Cher              | nical #7                                     |                                      |           | Chr         | emical #8                               |                                           |               | Chem                 | cal #9                                                            |
| Substance identity                                                                             |              |           |                  |                                                                         |           |                         |                                                                       |            |                                              |                                                |            |                  |                                                           |                             |              |                    |                                                                       |            |                   |                                                         |                              |             |                   |                                              |                                      |           |             |                                         |                                           |               |                      |                                                                   |
| Structure                                                                                      |              |           | н <sub>3</sub> с | СНЗ                                                                     |           | <sup>H3C</sup><br>H3C   | CH3                                                                   |            | <sup>4</sup> / <sup>6</sup> /                | •                                              |            | нас              | ~~~~~~~~~~~~~~~~~~~~~~~~~~~~~~~~~~~~~~~                   |                             | c            | ~                  | C                                                                     |            | ~                 |                                                         |                              |             | " <i>j</i> ¢~~~~~ | ~~~~~ <sup>60</sup>                          |                                      |           | н₃сү        | ~~~~~~~~~~~~~~~~~~~~~~~~~~~~~~~~~~~~~~~ | F                                         |               | =¢~~~~~              | ~~~~ <sup>60</sup>                                                |
| CAS number                                                                                     |              |           | 58               | 356-77-9                                                                |           | 3282                    | -30-2                                                                 |            | 56677-60-2                                   |                                                |            | 76               | 54-85-2                                                   |                             |              | 625-               | -36-5                                                                 |            | 36                | 727-29-4                                                |                              |             | 112               | -67-4                                        |                                      |           | 57          | 077-36-8                                |                                           |               | 112-                 | 76-5                                                              |
| Chemical name                                                                                  |              | 2,2       | 2-Dimeth         | ylbutyryl chloride                                                      |           | pivaloyl                | chloride                                                              | Т          | etradecyl chlorofor                          | rmate                                          |            | Nonan            | oyl chloride                                              |                             | 3-chl        | loroprop           | anoyl chloride                                                        | 3,3        | 8,5-trimeth       | ylhexanoyl chlori                                       | de                           |             | palmito           | yl chloride                                  |                                      |           | Isonona     | anoyl chloric                           | le                                        |               | stearoy              | chloride                                                          |
| SMILES                                                                                         |              |           | CCC(             | :)(C)C(Cl)=O                                                            |           | CC(C)(C                 | )C(CI)=O                                                              | co         |                                              | :(CI)=O                                        |            | CCCCC            | CCCC(CI)=O                                                |                             |              | CICCC              | :(CI)=O                                                               |            | cc(cc(c           | l)=0)CC(C)(C)C                                          |                              | CCC         | 000000            | cccccc(cl)                                   | j=0                                  |           | CC(C)C      | ccccc(cl)-                              | D                                         | CCC           | 0000000              | .cccccc(cl)-0                                                     |
|                                                                                                |              |           |                  |                                                                         |           |                         |                                                                       |            |                                              |                                                |            |                  |                                                           |                             |              |                    |                                                                       |            |                   |                                                         |                              |             |                   | 1-1                                          |                                      |           |             |                                         |                                           |               |                      |                                                                   |
| Profilers<br>Predefined                                                                        |              |           |                  |                                                                         |           |                         |                                                                       |            |                                              |                                                |            |                  |                                                           |                             |              |                    |                                                                       |            |                   |                                                         |                              |             |                   |                                              |                                      |           |             |                                         |                                           |               |                      |                                                                   |
| OECD HPV Chemical Categories                                                                   |              |           | Acid chl         | oride category                                                          |           | Acid chlorid            | de category                                                           |            | Chloroformates                               | s                                              |            | Acid chlo        | oride category                                            |                             |              | Not cate           | egorized                                                              |            | Acid chl          | oride category                                          |                              | А           | Acid chlor        | ide category                                 | 1                                    |           | Acid chl    | oride catego                            | ory                                       |               | Acid chlorid         | le category                                                       |
| US-EPA New Chemical Categories                                                                 |              |           | Acid             | Chlorides                                                               |           | Acid Ch                 | nlorides                                                              |            | Not categorized                              | d al                                           |            | Acid             | Chlorides<br>to chomical                                  |                             |              | Acid Ch            | hlorides                                                              |            | Acid              | Chlorides                                               |                              |             | Acid C            | hlorides                                     |                                      |           | Acid        | Chlorides                               |                                           |               | Acid Ch              | forides                                                           |
| General Mechanistic                                                                            |              |           | Discre           | Re chemical                                                             |           | Discrete                | chemical                                                              |            | Discrete themica                             | ai                                             |            | Discret          | te chemical                                               |                             |              | Discrete           | chemical                                                              |            | Discre            | rte chemicai                                            |                              |             | Discrete          | chemical                                     |                                      |           | Discre      | ste chemicai                            |                                           |               | Discrete             | mernical                                                          |
| Protein binding by OASIS                                                                       |              |           | A                | cylation                                                                |           | Acyla                   | ation                                                                 |            | Acylation                                    |                                                |            | Ac               | ylation                                                   |                             |              | Acyl               | ation                                                                 |            | A                 | cylation                                                |                              |             | Acy               | lation                                       |                                      |           | A           | cylation                                |                                           |               | Acyla                | ition                                                             |
| Uncouplers (MITOTOX)                                                                           |              | Non cor   | ncern for        | uncoupling of OxPhos                                                    | Non co    | oncern for un           | coupling of OxPhos                                                    | 0          | Undefined                                    | e en e la                                      | 0          | Un               | defined                                                   |                             | Non conce    | ern for un         | acoupling of OxPhos                                                   |            | Ur                | ndefined                                                |                              | 0.1         | Und               | efined                                       | a ba                                 | 6         | Ur          | ndefined                                | 1.200                                     | -             | Unde                 | tined                                                             |
| Protein binding by OASIS, with Hydrolysis                                                      |              | GI        | 2 x No           | alert found                                                             | 0         | 2 x No al               | ert found                                                             | 0          | 4 x No alert four                            | nd                                             | 0          | Z x No           | alert found                                               |                             | out          | 1 x Ac             | vlation                                                               | 6          | Z x No            | alert found                                             |                              | out         | 2 x No a          | lert found                                   | 10                                   | G         | 2 x Nc      | alert found                             | 1370)                                     | 00            | 2 x No al            | art found                                                         |
| Endpoint Specific                                                                              |              |           |                  |                                                                         |           |                         |                                                                       |            |                                              |                                                |            |                  |                                                           |                             |              |                    |                                                                       |            |                   |                                                         |                              |             |                   |                                              |                                      |           |             |                                         |                                           |               |                      |                                                                   |
| Aquatic toxicity classification by ECOSAR                                                      |              | cl        | Aci              | d Halides                                                               |           | Acid H                  | falides                                                               | Ch         | Acid Halides                                 | . M                                            | 6          | Acid             | d Halides                                                 |                             | cl           | Acid H             | Halides                                                               |            | Aci               | d Halides                                               |                              | 1           | Acid              | Halides                                      | and the second second                | -         | Aci         | d Halides                               | at to A                                   | Charles F. D. | Acid H               | alides                                                            |
| Acute aquatic toxicity classification by veri<br>Protein binding alerts for skin sensitization | naar<br>h by | Cla       | ass 3 (un:<br>A  | specific reactivity)                                                    | U         | lass 3 (unspe.<br>Acyli | ation                                                                 | Class 5 (P | Acviation                                    | sity according                                 | U.         | ass 3 (uns<br>Ac | pecific reactivity)<br>vlation                            | )                           | Class        | a (unspe<br>Acvl   | ation                                                                 | (          | Liass 3 (un:<br>A | specific reactivity;<br>cylation                        |                              | Iass 5 (No  | DT POSSIDI<br>Acy | e to classify<br>lation                      | according                            | u         | ass 3 (uns  | specific react                          | tivity)                                   | Class 5 (N    | ot possible<br>Acvla | to classify accordi                                               |
| Keratinocyte gene expression                                                                   | ,            | Not possi | ible to cla      | assify according to these                                               | Not pos   | sible to classi         | ify according to these                                                | Not possi  | ible to classify accor                       | rding to these                                 | Not possi  | ible to cla      | ssify according to                                        | o these                     | Not possible | e to class         | ify according to these                                                | Not pos    | ssible to cl      | assify according to                                     | these N                      | lot possibl | le to clas        | sify accordin                                | ig to these                          | Not pos   | sible to cl | assify accord                           | ding to these                             | Not possi     | ole to classi        | fy according to the                                               |
| Protein binding alerts for skin sensitization                                                  | 1            | Skir      | n sensitiz       | ation Category 1B                                                       | Sk        | kin sensitizati         | ion Category 1B                                                       | Skir       | n sensitization Cate                         | gory 1B                                        | Ski        | in sensitiza     | ation Category 1                                          | B                           | Skin s       | ensitizati         | ion Category 1B                                                       | SI         | kin sensitiz      | ation Category 1                                        | 3                            | Skin s      | sensitizat        | tion Categor                                 | y 1B                                 | Ski       | in sensitiz | ation Categ                             | ory 1B                                    | Skin          | sensitizati          | on Category 1B                                                    |
| Acute Oral Toxicity<br>Protein binding alerts for skin sensitization                           | h by         |           | Not o            | ategorized                                                              |           | Not cate<br>No met      | egorized<br>abolites                                                  |            | Not categorized<br>No metabolites            | t<br>1                                         |            | Not c            | ategorized<br>etabolites                                  |                             |              | Not cate<br>No met | egorized<br>tabolites                                                 |            | Note              | ategorized                                              |                              |             | Not ca<br>No me   | tegorized<br>tabolites                       |                                      |           | Not o       | netabolites                             |                                           |               | Not cate<br>No met   | abolites                                                          |
| Protein binding alerts for skin sensitization                                                  | n by         |           | 6 x No           | alert found                                                             |           | 5 x No al               | ert found                                                             | 2          | 2 x Schiff base form                         | ,<br>ation                                     |            | 14 x No          | alert found                                               |                             |              | 1 x                | SN2                                                                   |            | 2 x Nucle         | ophilic addition                                        |                              |             | 29 x No           | alert found                                  |                                      |           | 1 x Nucle   | ophilic addi                            | tion                                      |               | 33 x No al           | ert found                                                         |
| Protein binding alerts for skin sensitization                                                  | n by         |           | Non              | netabolites                                                             |           | No met                  | abolites                                                              |            | No metabolites                               | 5                                              |            | No m             | etabolites                                                |                             |              | No met             | tabolites                                                             |            | Non               | netabolites                                             |                              |             | No me             | tabolites                                    |                                      |           | Nom         | netabolites                             |                                           |               | No met               | bolites                                                           |
| Protein binding alerts for skin sensitization<br>Empiric                                       | n by         |           | 2 x No           | alert found                                                             |           | 2 x No al               | ert found                                                             |            | 4 x No alert foun                            | nd                                             |            | 2 x No           | alert found                                               |                             |              | 1 x Ac             | ylation                                                               |            | 2 x No            | alert found                                             |                              |             | 2 x No a          | lert found                                   |                                      |           | 2 x No      | alert found                             |                                           |               | 2 x No al            | rt found                                                          |
| Structure similarity                                                                           |              |           | [90              | 9%,100%]                                                                |           | [60%                    | ,70%)                                                                 |            | (20%,30%)                                    |                                                |            | (30              | 96,40%)                                                   |                             |              | [20%               | i,30%)                                                                |            | [4                | 0%,50%)                                                 |                              |             | (209              | 6,30%)                                       |                                      |           | [2          | :0%,30%)                                |                                           |               | [20%                 | 30%)                                                              |
| Organic functional groups                                                                      |              |           | Ac               | yl halide                                                               |           | Acyl I                  | halide                                                                |            | Haloformate                                  |                                                |            | Acy              | /l halide                                                 |                             |              | Acyl I             | halide                                                                |            | Ac                | yl halide                                               |                              |             | Acyl              | halide                                       |                                      |           | Ac          | yl halide                               |                                           |               | Acyl I               | .alide                                                            |
| Chemical elements                                                                              |              |           | Group            | alogens<br>14 - Carbon C                                                |           | Group 14                | - Carbon C                                                            |            | Group 14 - Carbo                             | n C                                            |            | Group 1          | alogens<br>14 - Carbon C                                  |                             | 6            | Halo<br>Group 14   | - Carbon C                                                            |            | Group             | alogens<br>14 - Carbon C                                |                              | (           | Group 14          | ogens<br>I - Carbon C                        |                                      |           | Group       | alogens<br>14 - Carbon                  | c                                         |               | Group 14             | Jens<br>- Carbon C                                                |
| Lipinski Rule Oasis                                                                            |              |           | Bio              | available                                                               |           | Bioava                  | ailable                                                               |            | Less bioavailable                            | e                                              |            | Bioa             | available                                                 |                             |              | Bioav              | ailable                                                               |            | Bio               | available                                               |                              |             | Less bio          | oavailable                                   |                                      |           | Bic         | available                               | -                                         |               | Less bio             | wailable                                                          |
| Organic functional groups (nested)                                                             |              |           | Ac               | yl halide                                                               |           | Acyl I                  | halide                                                                |            | Haloformate                                  |                                                |            | Acy              | /l halide                                                 |                             |              | Acyl I             | halide                                                                |            | Ac                | yl halide                                               |                              |             | Acyl              | halide                                       |                                      |           | Ac          | yl halide                               |                                           |               | Acyl H               | alide                                                             |
| Organic functional groups (US EPA)<br>Organic functional groups, Norbert Haider                |              |           | Aliphatic        | Carbon [-CH2-]                                                          |           | Aliphatic Ca            | irbon [-CH2-]<br>bloride                                              |            | Aliphatic Carbon [-C<br>arbonic acid ester h | CHZ-]<br>balide                                |            | Aliphatic        | Carbon [-CH2-]                                            |                             | Ali          | Acid d             | irbon [-CH2-]<br>bloride                                              |            | Aliphatic         | Carbon [-CH2-]                                          |                              | Ali         | liphatic C        | arbon [-CH2-<br>ploride                      | 4                                    |           | Aliphatic   | Carbon [-Ch                             | {2-]                                      | A             | Acyl ch              | bon [-CH2-]                                                       |
| Organic functional groups, with Autoxidati                                                     | ion          |           | No n             | netabolites                                                             |           | No met                  | abolites                                                              |            | No metabolites                               | 5                                              |            | No m             | etabolites                                                |                             |              | No met             | tabolites                                                             |            | Non               | netabolites                                             |                              |             | No me             | tabolites                                    |                                      |           | Non         | netabolites                             |                                           |               | No met               | abolites                                                          |
| Organic functional groups, with Dissociatio                                                    | on           |           | No n             | netabolites                                                             |           | No met                  | abolites                                                              |            | No metabolites                               | s                                              |            | No m             | etabolites                                                |                             |              | No met             | tabolites                                                             |            | Non               | netabolites                                             |                              |             | No me             | tabolites                                    |                                      |           | No m        | netabolites                             |                                           |               | No met               | bolites                                                           |
| Organic functional groups, with Hydrolysis<br>Organic functional groups, with Autoxidati       | ion          |           | Non              | netabolites                                                             |           | 1 x Carbo<br>No met     | abolites                                                              |            | 1 x Alcohol<br>No metabolites                | s                                              |            | 1 x Car<br>No m  | etabolites                                                |                             |              | 1 x Acy<br>No met  | tabolites                                                             | 1 x Al     | No n              | icned with quater<br>netabolites                        | mary                         |             | No me             | tabolites                                    |                                      | 1 x Alkar | No n        | netabolites                             | tiary carbon                              |               | No met               | abolites                                                          |
| Measured and predicted data                                                                    |              |           |                  |                                                                         |           |                         |                                                                       |            |                                              |                                                |            |                  |                                                           |                             |              |                    |                                                                       |            |                   |                                                         |                              |             |                   |                                              |                                      |           |             |                                         |                                           |               |                      |                                                                   |
| Human Health Hazards#Sensitisation                                                             |              |           |                  |                                                                         |           |                         |                                                                       |            |                                              |                                                |            |                  |                                                           |                             |              |                    |                                                                       |            |                   |                                                         |                              |             |                   |                                              |                                      |           |             |                                         |                                           |               |                      |                                                                   |
| sublevel en                                                                                    | ndpoint      | value     | unit             | species, duration, test<br>type, type of method,<br>assay, strain, test | value     | sp<br>ty<br>unit        | pecies, duration, test<br>ype, type of method,<br>assay, strain, test | value      | species, d<br>type, type<br>unit assay, s    | duration, test<br>e of method,<br>strain, test | value      | unit             | species, duration<br>type, type of me<br>assay, strain, t | n, test<br>ethod,<br>test v | value u      | s;<br>t]<br>nit    | pecies, duration, test<br>ype, type of method,<br>assay, strain, test | value      | unit              | species, duration<br>type, type of me<br>assay, strain, | n, test<br>ithod,<br>test vi | alue u      | unit              | pecies, dura<br>type, type of<br>assay, stra | tion, test<br>i method,<br>sin, test | value     | unit        | species, du<br>type, type<br>assay, st  | ration, test<br>of method,<br>train, test | value         | sp<br>ty<br>unit     | ecies, duration, te:<br>pe, type of methor<br>assay, strain, test |
|                                                                                                |              |           |                  | guideline, year,<br>reference, database                                 |           | .                       | guideline, year,<br>reference, databar-                               |            | guidel                                       | line, year,<br>ce. databasa                    |            |                  | guideline, ye                                             | tar,                        |              |                    | guideline, year,<br>reference, databar-                               |            |                   | guideline, ye                                           | ar,                          |             |                   | guideline,                                   | year,                                |           |             | guidelir                                | ie, year,                                 |               | . I.                 | guideline, year,                                                  |
|                                                                                                |              |           |                  | rejerence, autabase                                                     |           | Tes                     | st organisms (species)                                                |            | rejerenc                                     | e, databasé                                    |            |                  | rejerence, data                                           | and26                       |              | Tes                | st organisms (species)                                                |            |                   | rejerence, data                                         | 10038                        |             |                   | rejerencê, d                                 | urubuse                              |           |             | rejerence,                              | , outabase                                |               |                      | ijerence, aaidbase                                                |
|                                                                                                |              |           |                  |                                                                         |           |                         | mouse                                                                 |            |                                              |                                                |            |                  |                                                           |                             |              |                    | mouse                                                                 |            |                   |                                                         |                              |             |                   |                                              |                                      |           |             |                                         |                                           |               |                      |                                                                   |
|                                                                                                |              |           |                  |                                                                         |           | Tu                      | Endpoint: EC3                                                         |            |                                              |                                                |            | 1                | lest organisms (s                                         | species):                   |              | т.,                | Endpoint: EC3                                                         |            |                   | Test organisms (s                                       | pecies):                     |             | Te                | est organism                                 | s (species):                         |           |             | Test organis                            | ms (species)                              |               |                      |                                                                   |
|                                                                                                |              |           |                  |                                                                         |           | Ty                      | Assay: LLNA                                                           |            |                                              |                                                |            |                  | mouse                                                     |                             |              | TV                 | Assay: LLNA                                                           |            |                   | mouse                                                   | -                            |             |                   | mou                                          | Je Co                                |           |             | me                                      | Juse                                      |               |                      |                                                                   |
|                                                                                                |              |           |                  |                                                                         |           |                         | Year: 2007                                                            |            |                                              |                                                |            |                  | Endpoint: El<br>Type of method:                           | in Vivo                     |              |                    | Year: 2007                                                            |            |                   | Endpoint: E<br>Type of method:                          | in Vivo                      |             | т                 | Endpoin<br>vpe of meth                       | od: in Vivo                          |           |             | Endpo<br>Type of me                     | thod: in Vivo                             |               |                      |                                                                   |
|                                                                                                |              |           |                  |                                                                         |           | D                       | Reference source:                                                     |            |                                              |                                                |            |                  | Assay: LLN                                                | A                           |              | D                  | Reference source:                                                     |            |                   | Assay: LLN                                              | A                            |             |                   | Assay: I                                     | LINA                                 |           |             | Assar                                   | C LLNA                                    |               |                      |                                                                   |
| > Sheet1 (+)                                                                                   |              |           |                  |                                                                         |           |                         | Constant Lowerpionsy                                                  |            | Tort organ                                   | irme lenneineb                                 |            |                  | Tect mideline:                                            | OFCD                        |              |                    | : .                                                                   | •          |                   | Test mideline:                                          | OFCD                         |             |                   | Tect midelis                                 | Set DECD                             | _         | _           | Test mide                               | line: OFCD                                | _             |                      | -                                                                 |
| ly 🔞 🎇 Accessibility: Investigate                                                              |              |           |                  |                                                                         |           |                         |                                                                       |            |                                              |                                                |            |                  |                                                           |                             |              |                    |                                                                       |            |                   |                                                         |                              |             |                   |                                              |                                      |           | G.          | Display Setti                           | ngs 🏢                                     |               |                      | + 1                                                               |

nite

レポート作成(結果)

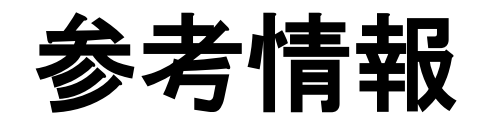

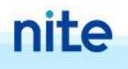

### **QSAR Toolbox Website**

https://www.oecd.org/chemicalsafety/risk-assessment/oecd-qsartoolbox.htm

- ・QSAR Toolboxのダウンロード
- Guidance Documents and Training Materials
- Webinar
- Help Desk
- Public Discussion Forum *etc.*

#### The OECD QSAR Toolbox

To increase the regulatory acceptance of (Q)SAR methods, the OECD is developing a QSAR Toolbox to make (Q)SAR technology readily accessible, transparent, and less demanding in terms of infrastructure costs.

Download the Toolbox Guidance Documents and Training Materials Webinar Help Desk Public Discussion Forum

#### WHAT'S NEW?

16 May 2023 – A new version of the OECD QSAR Toolbox is now available: New Toolbox offers extended connectivity with IUCLID, better docking capacity for external models and explicit references to the test material identity for REACH database.

#### The OECD QSAR Toolbox 4.6 is now available for download.

This update includes, among others, an extended IUCLID connectivity and searches, optimised execution of external QSARs, and an update to the Web Client and report functionalities. Furthermore, it offers a new perspective on the REACH database, where experimental results can now be consulted according to the material that was tested.

15 years of work on the OECD QSAR Toolbox have led to the development of a freely available software that supports and transparent chemical hazard assessment without new tests on animals. Co-developed by ECHA and OECD also with great support from member countries and QSAR community, the QSAR Toolbox has now over 30 000 users from private and public sector across the world and it is widely used under REACH and beyond.

The release of the Toolbox 4.6 is yet another step forward for the reduction of animal testing in chemical hazard assessment.

For the complete list of changes, please see the <u>release notes</u>, Download the QSAR Toolbox and find more information on the <u>QSAR Toolbox website</u>, and <u>access the new repository</u>.

#### ユーザーマニュアル(和訳)

#### 当機構HPにおいてユーザマニュアル・インストールマニュアル等の和訳を公開 (<u>https://www.nite.go.jp/chem/qsar/toolbox.html</u>)

QSAR Toolboxマニュアル類

<NITEの仮訳>

OECDの<u>QSAR Toolbox</u> IPページに公開されている一部のマニュアルをNITEで仮訳いたしました。ぜひご活用ください。

🔟 <u>OECD QSAR Toolbox v.4の操作マニュアル 【ZIP:33MB】</u> 🗖

(QSAR Toolbox v4.1に基づいたマニュアル)

🖸 (原文)OECD QSAR Toolbox v.4の操作マニュアル 🖻

OECD QSAR Toolboxユーザーマニュアルスタートガイド 【PDF:4MB】 
G
(OSAR Toolbox v3.0に基づいた使い方マニュアル)

🖸 (原文)OECD QSAR Toolboxユーザーマニュアルスタートガイド 🖻

 <u>OECD QSAR Toolbox4.4のインストールマニュアル 【PDF:2MB】</u>
 (QSAR Toolbox v4.4に基づいたインストールマニュアル)
 OECD QSAR Toolbox4.6のインストールマニュアル □

<NITEのマニュアル>

QSAR Toolboxの使用方法について、NITE独自でマニュアルを作成しております。こちらもご覧ください。

🔤 <u>OECD QSAR Toolbox version 3.2を用いた公開データの活用方法に関するマニュアル 🛛 (PDF:3MB)</u> 📑

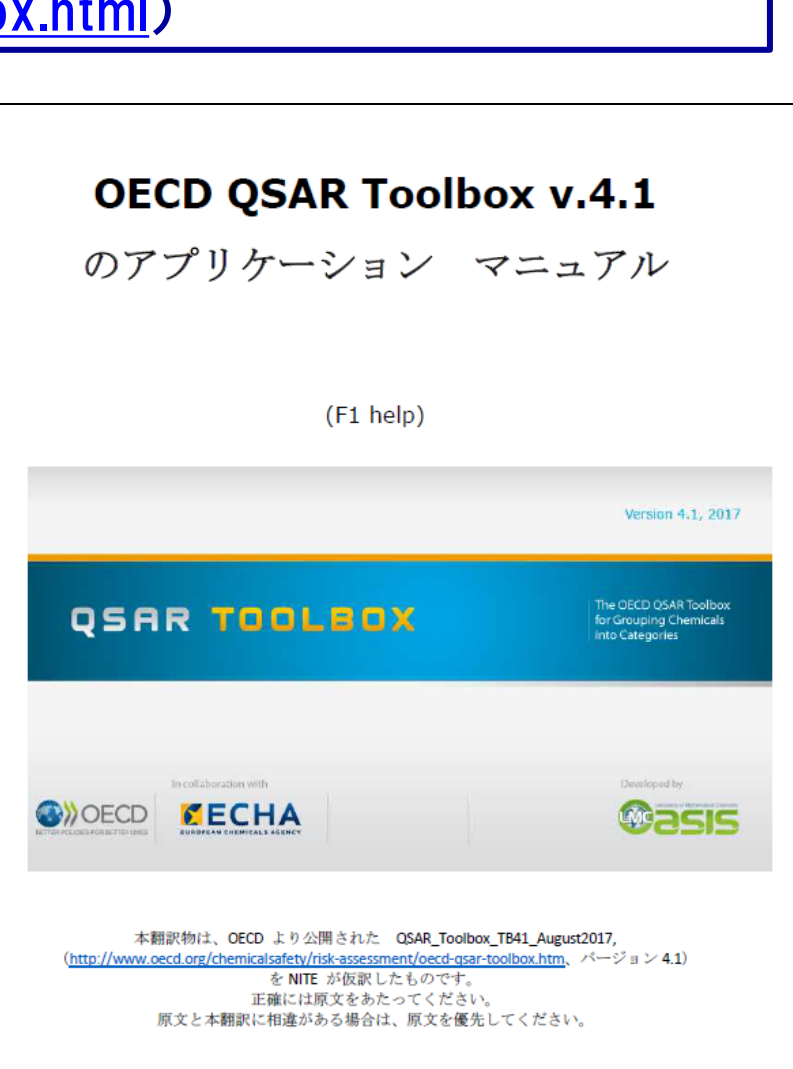

### QSAR Toolbox のHelp Desk

### 次のようなトラブルについては、下記URLのへ ルプデスクに照会して下さい。

### - ユーザー登録

- ソフトウェアのダウンロード及びインストール
- ソフトウェアの基本的な使い方
- バグなどの情報

### OECDのHP:

http://www.oecd.org/chemicalsafety/risk-

assessment/oecd-qsar-toolbox.htm#Helpdesk

### 動画講習/学習教材サイト

### リードアクロス講習の動画等の 学習教材を公開しています。

### 1. リードアクロス講習 2. リードアクロス関連ガイダンスとサイトのご案内

NITEのHP: <u>https://www.nite.go.jp/chem/qsar/ReadAcrossTraini</u> <u>ng.html</u>

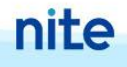

# ご清聴ありがとうございました

安全とあなたの未来を支えます **National Institute of Technology and Evaluation** 独立行政法人製品評価技術基盤機構

お問い合わせ先 hess@nite.go.jp